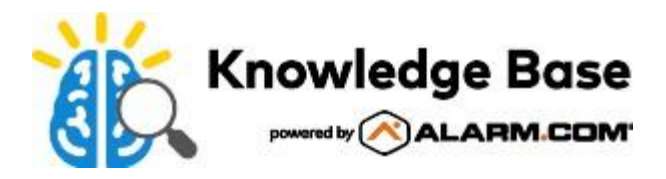

# Grabador de vídeo comercial (ADC-CSVR2108P/ADC-CSVR2116P): Guía de instalación

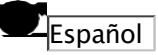

# Español

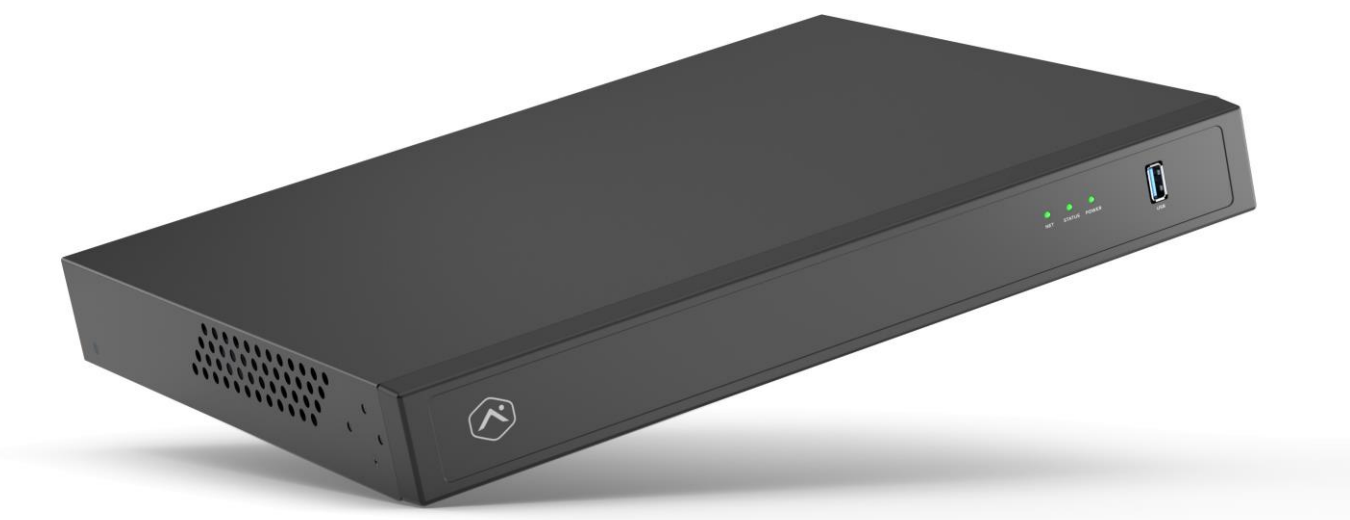

#### Lista de verificación previa a la instalación

- · CSVR Serie Pro (incluido)
- · Una pantalla con entrada HDMI (opcional)
- · Un cable HDMI (opcional)
- · Una pantalla con entrada VGA (opcional)
- $\cdot$  Un cable VGA (opcional)
- · Cable de alimentación (incluido)
- · Un cable Ethernet Cat5e (incluido)
- · Teclado y ratón USB (obligatorio)
- $\cdot$  Orejas y tornillos para montaje en rack (incluidos, para instalaciones en rack)
- · Conmutador de red dedicado (opcional)
- · Conexión Ethernet a Internet de banda ancha (cable, DSL o fibra óptica)
- · Cuenta de cliente de Alarm.com con un paquete de servicios compatible con Pro Series CSVR

· Nombre de usuario y contraseña de la cuenta de Alarm.com a la que agregará el Pro Series CSVR

**Nota**: El CSVR Pro Series de Alarm.com cumple con la Sección 889 de la NDAA y no es producido por ninguna entidad identificada en la Lista de entidades cubiertas de la FCC.

#### Descripción general

- 1. LED de red
- 2. LED de estado
- 3. LED de encendido
- 4. Puerto USB 3.0
- 5. Entrada de potencia
- 6. Interruptor de encendido
- 7. Puerto de salida HD
- 8. Puerto de salida VGA
- 9. Puertos USB 2.0
- 10. Puerto RJ45 del cliente
- 11. Puerto RJ45 de la cámara
- 12. Puertos PoE RJ45

Para obtener información sobre los estados de los LED, consulte  $\underline{Guía \ de \ LED}$ .

https://answers.alarm.com/Partner/Installation\_and\_Troubleshooting/Video\_Devices/Commercial\_Stream\_Video\_Recorder\_(... Actualizado: miércoles, 23 de abril de 2025, 14:48:46 GMT

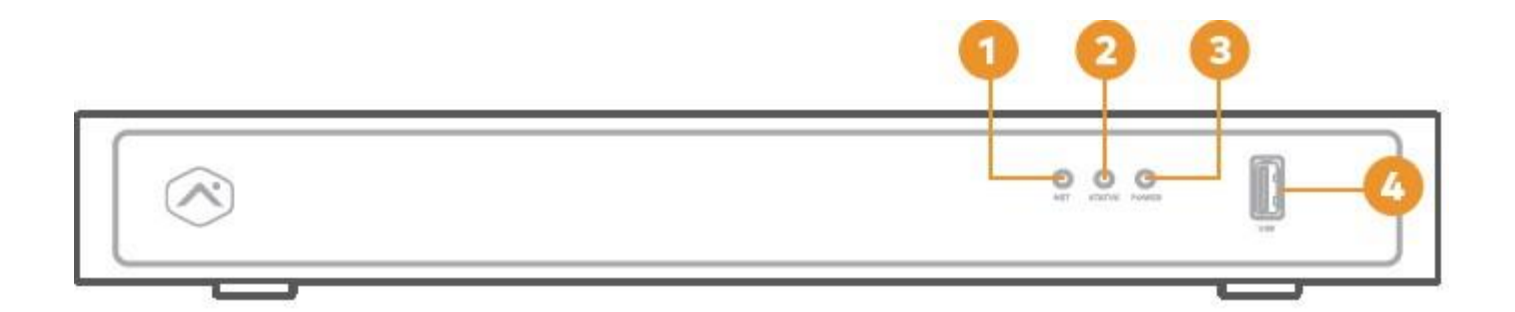

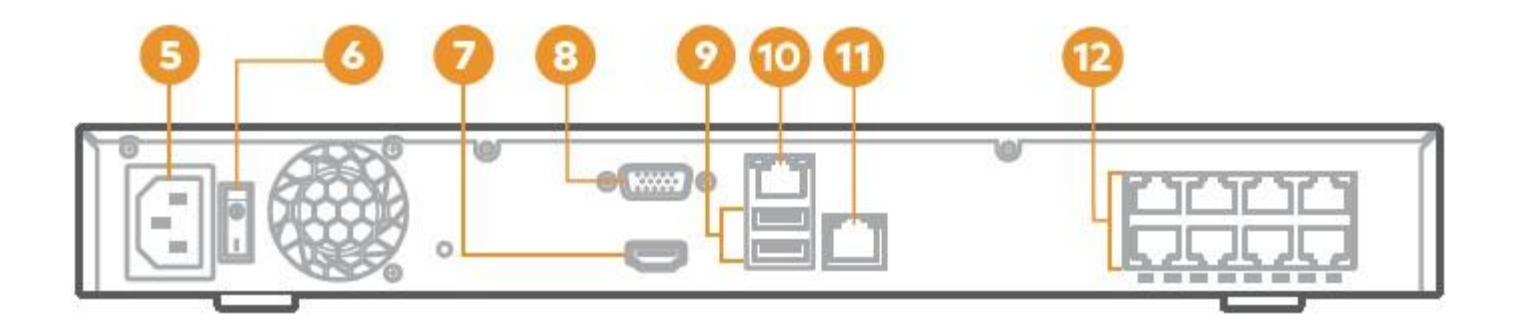

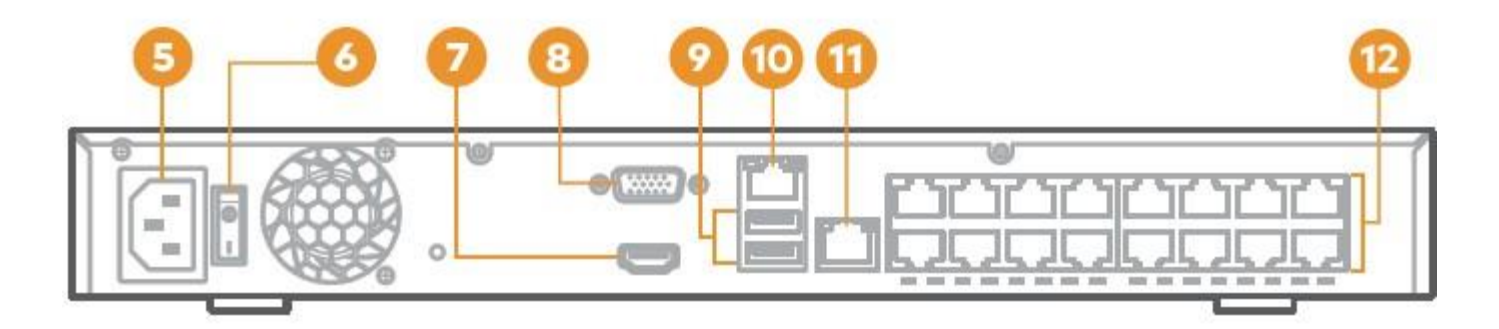

back (ADC-CSVR2116P)

# Diagrama de red recomendado para CSVR2108P/CSVR2116P

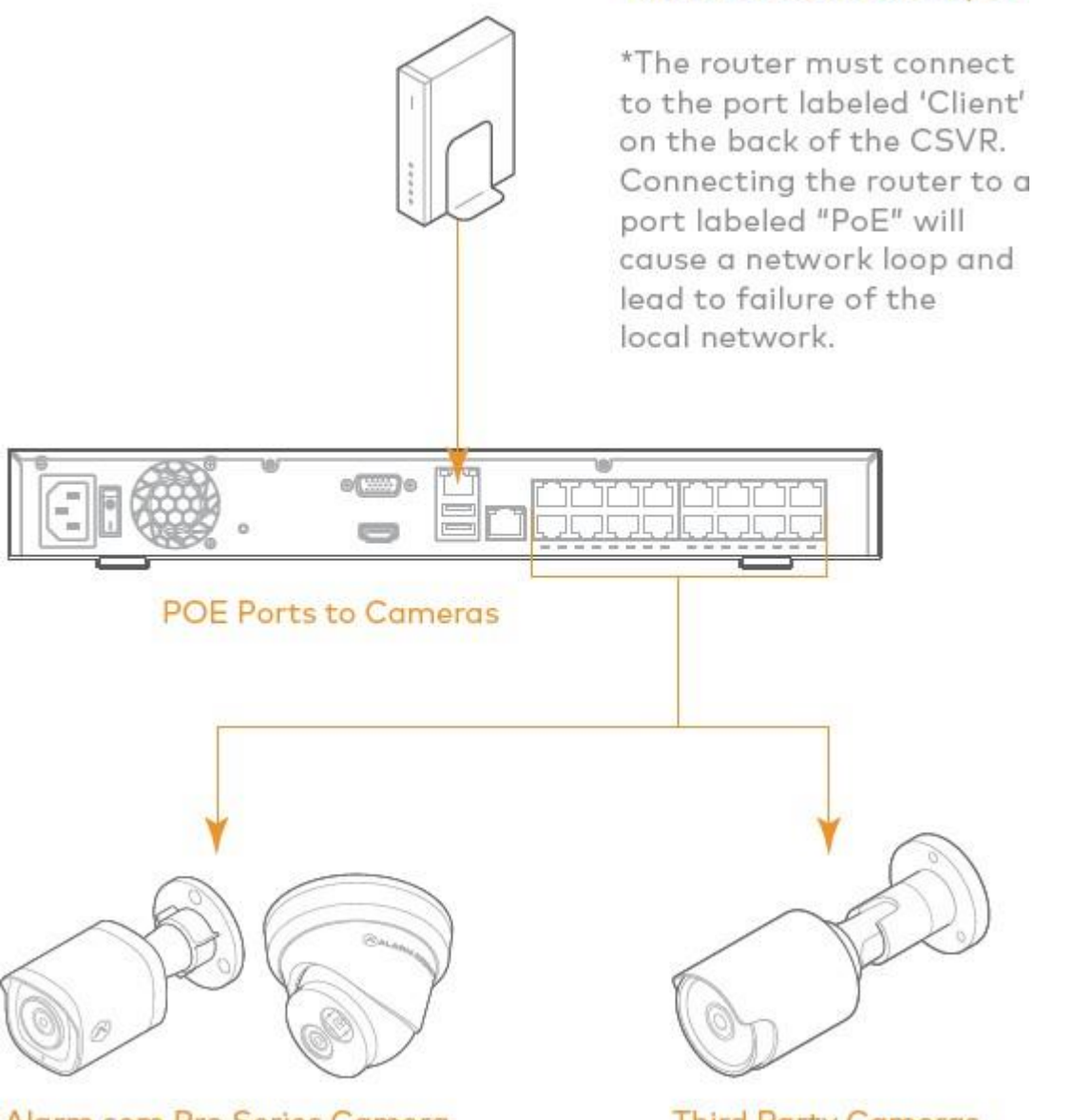

Alarm.com Pro Series Camera

Third Party Cameras

Router to CSVR Client port

Nota: Para optimizar el rendimiento, Alarm.com recomienda utilizar nuestras cámaras PoE de la serie Pro con el CSVR de la serie Pro.

#### Agregar el dispositivo a la cuenta de Alarm.com

- 1. Utilizando un cable Ethernet, conecte el dispositivo a la red.
- 2. Si desea utilizar una pantalla con su Pro Series CSVR, conéctela a uno de los *Salida HD* puertos utilizando un cable HDMI o el puerto VGA utilizando un cable VGA.
- 3. Conecte el dispositivo a una toma de corriente con conexión a tierra y sin interruptor.
- 4. Para CSVR2108P/CSVR2116P: use el interruptor en la parte posterior del dispositivo para encender su Pro Series CSVR.
- 5. Espere a que el dispositivo se inicie. Un LED de estado verde fijo indica que el dispositivo está listo para agregarse a la

#### cuenta.

Para agregar el dispositivo a la cuenta del cliente, utilice uno de los siguientes métodos:

#### Utilizando el sitio web del Cliente: $\land$

- 1. Utilizando un navegador web, ingrese la siguiente URL:**www.alarm.com/addcamera**Necesitará el nombre de usuario y la contraseña del cliente para iniciar sesión en el sitio web del cliente.
- 2. Seleccione la cámara CSVR Serie Pro en la lista de dispositivos de video o ingrese su dirección MAC para comenzar a agregarla. La dirección MAC se encuentra en la parte inferior del dispositivo o en el empaque.
- 3. Siga las instrucciones en pantalla para terminar de agregar el Pro Series CSVR.

#### Usando la aplicación MobileTech: ^

- 1. Inicie sesión en la aplicación MobileTech.
- 2. Busque la cuenta del cliente.
- 3. Toque para expandir Acciones rápidas.
- 4. Toque Agregar dispositivo.
- 5. Toque Video.
- 6. Siga las instrucciones en pantalla para terminar de agregar el Pro Series CSVR.

Puede asociar cámaras al dispositivo y configurar unidades y configuraciones de pantalla en el sitio web del Cliente o la aplicación MobileTech.

#### Montaje del dispositivo en un rack

El CSVR2108P/CSVR2116P se puede montar en un rack de servidores estándar con el kit de montaje en rack incluido. Los soportes están diseñados para encajar en un área de 1U (unidad de rack).

El kit incluye los tornillos necesarios para fijar las orejas de montaje en rack al dispositivo, pero no incluye los tornillos necesarios para montar el dispositivo en un rack.

1. Retire con cuidado las almohadillas de goma de la parte inferior del dispositivo.

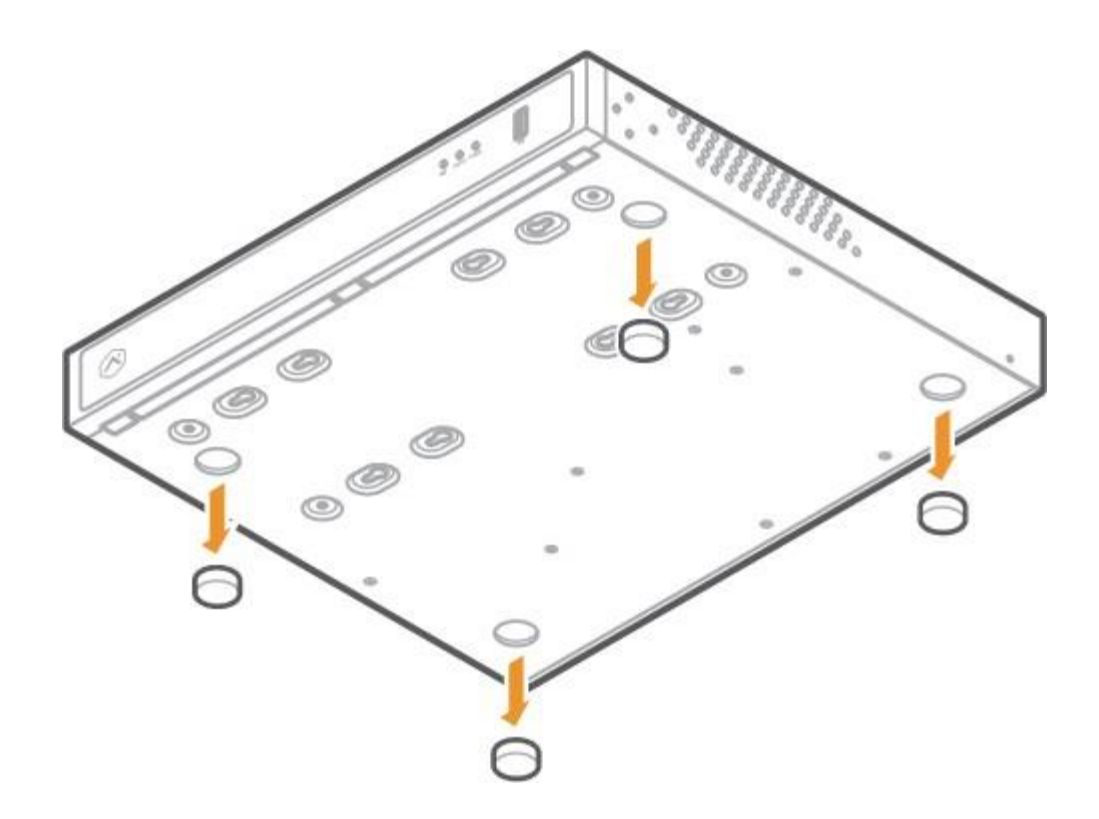

2. Utilizando los tornillos y soportes incluidos, fije un soporte a cada lado del dispositivo.

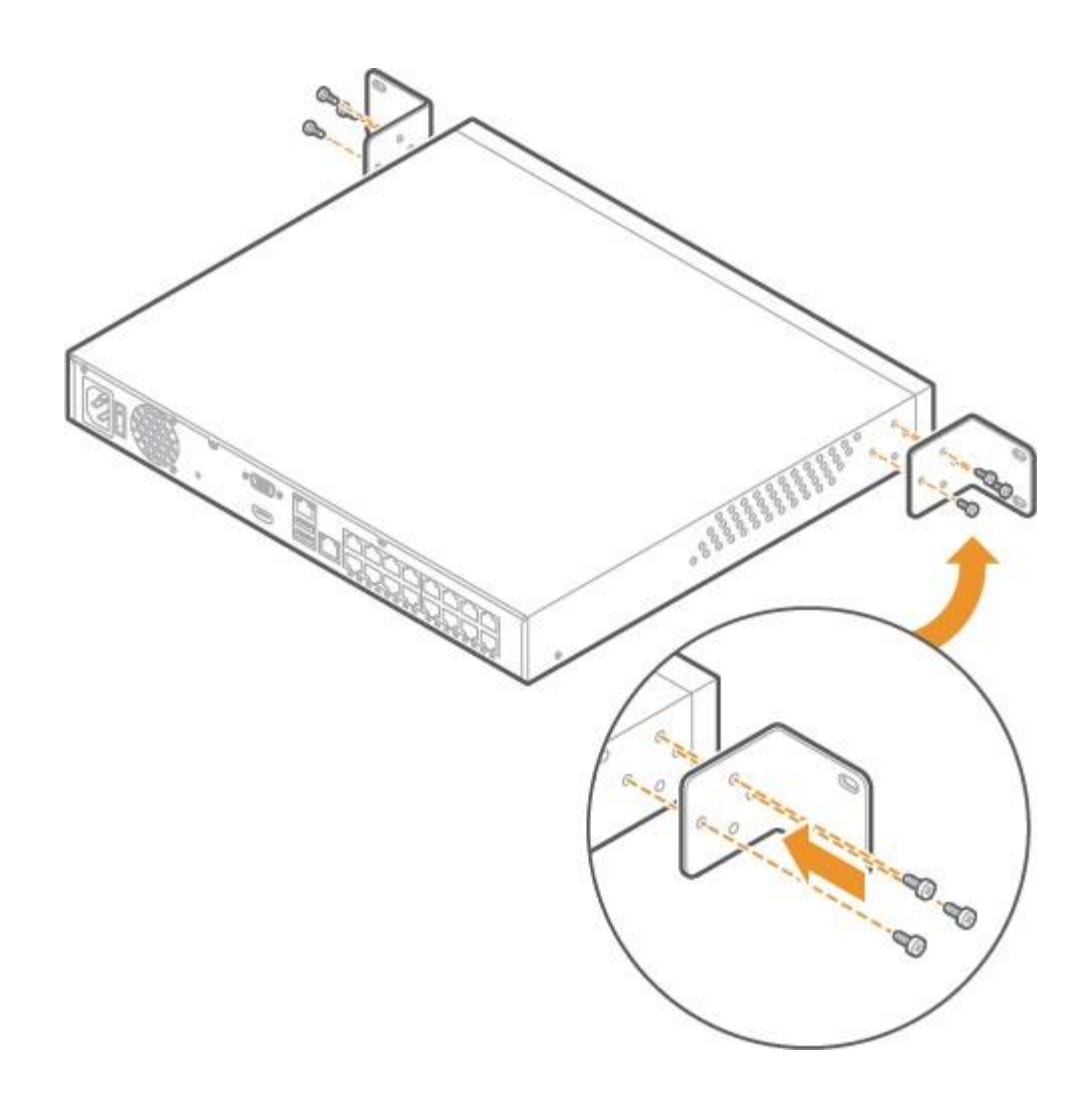

3. Usando los tornillos para rack del servidor (no incluidos), fije los soportes a cada lado del rack del servidor.

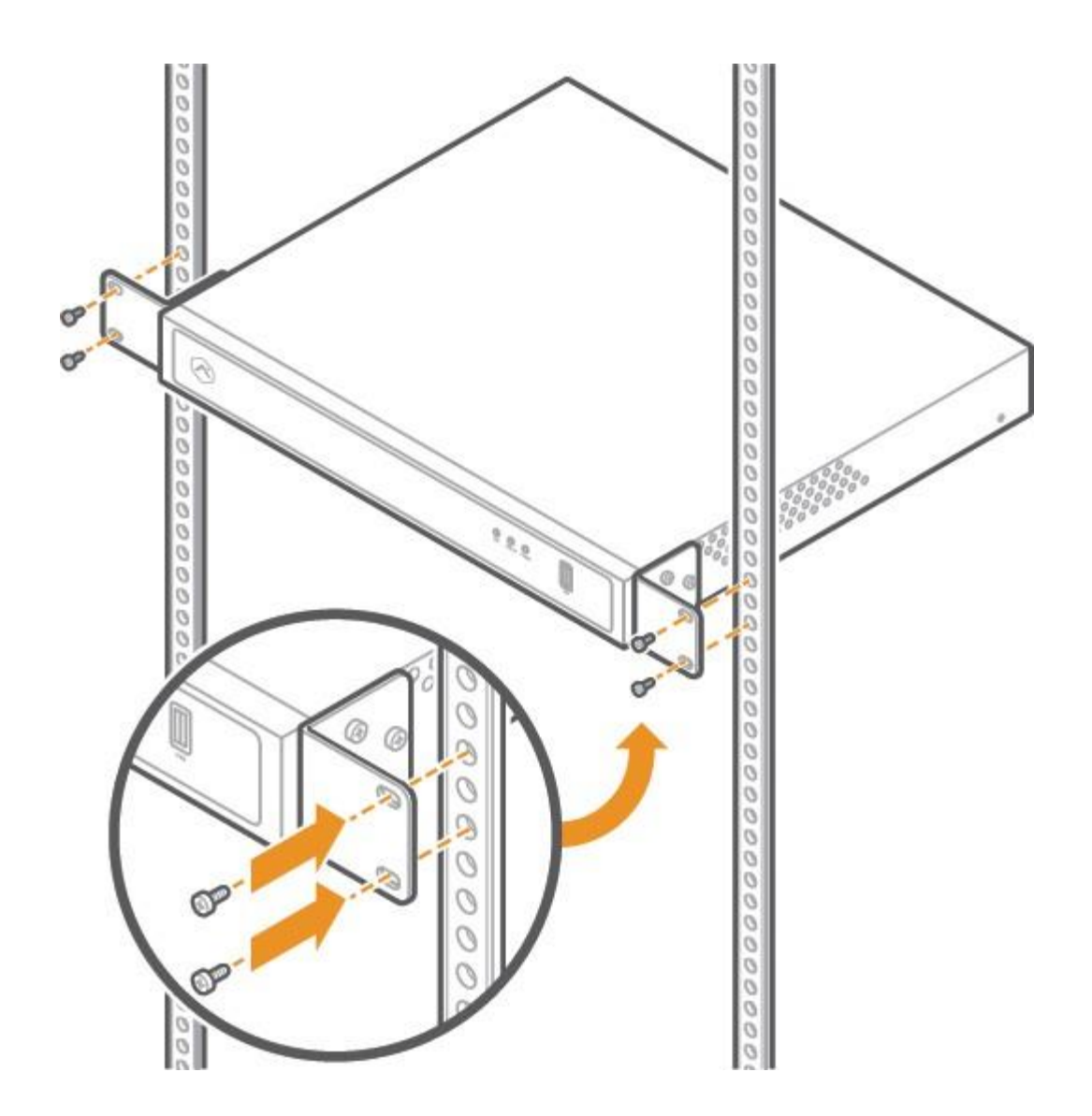

4. Asegúrese de que haya al menos 10 pulgadas (25 cm) detrás del dispositivo para un flujo de aire adecuado.

#### Guía de LED

#### LED de red

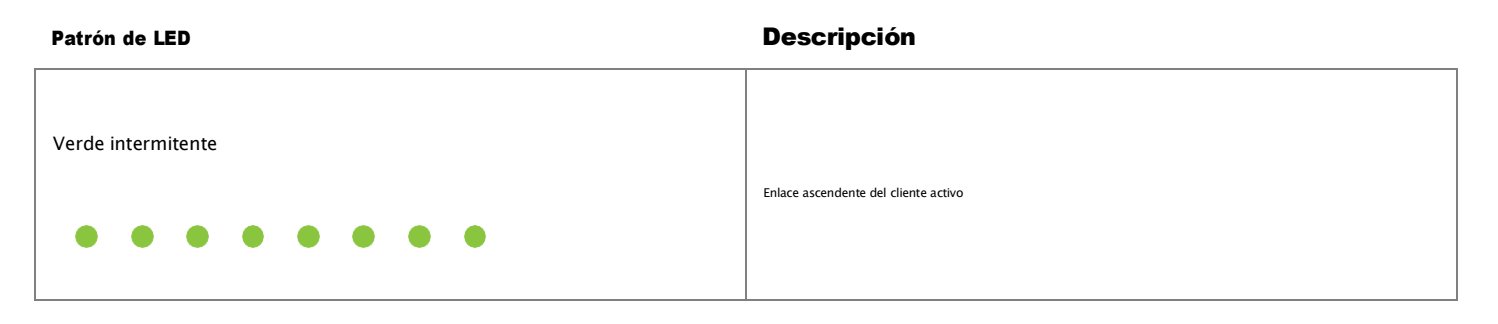

https://answers.alarm.com/Partner/Installation\_and\_Troubleshooting/Video\_Devices/Commercial\_Stream\_Video\_Recorder\_(... Actualizado: miércoles, 23 de abril de 2025, 14:48:46 GMT

| Patrón de LED | Descripción                            |
|---------------|----------------------------------------|
| No iluminado  | Enlace ascendente del cliente inactivo |
|               |                                        |

#### LED de encendido

| Patrón de LED | Descripción          |
|---------------|----------------------|
| Verde sólido  | Encendido            |
| No iluminado  | Arrancando o apagado |

#### LED de estado

| Patrón de LED      | Descripción           |
|--------------------|-----------------------|
| Verde sólido       | Conectado a Alarm.com |
| Verde intermitente | Conexión de red local |
| Rojo sólido        | Sin conexión          |
| No iluminado       | Arrancando o apagado  |

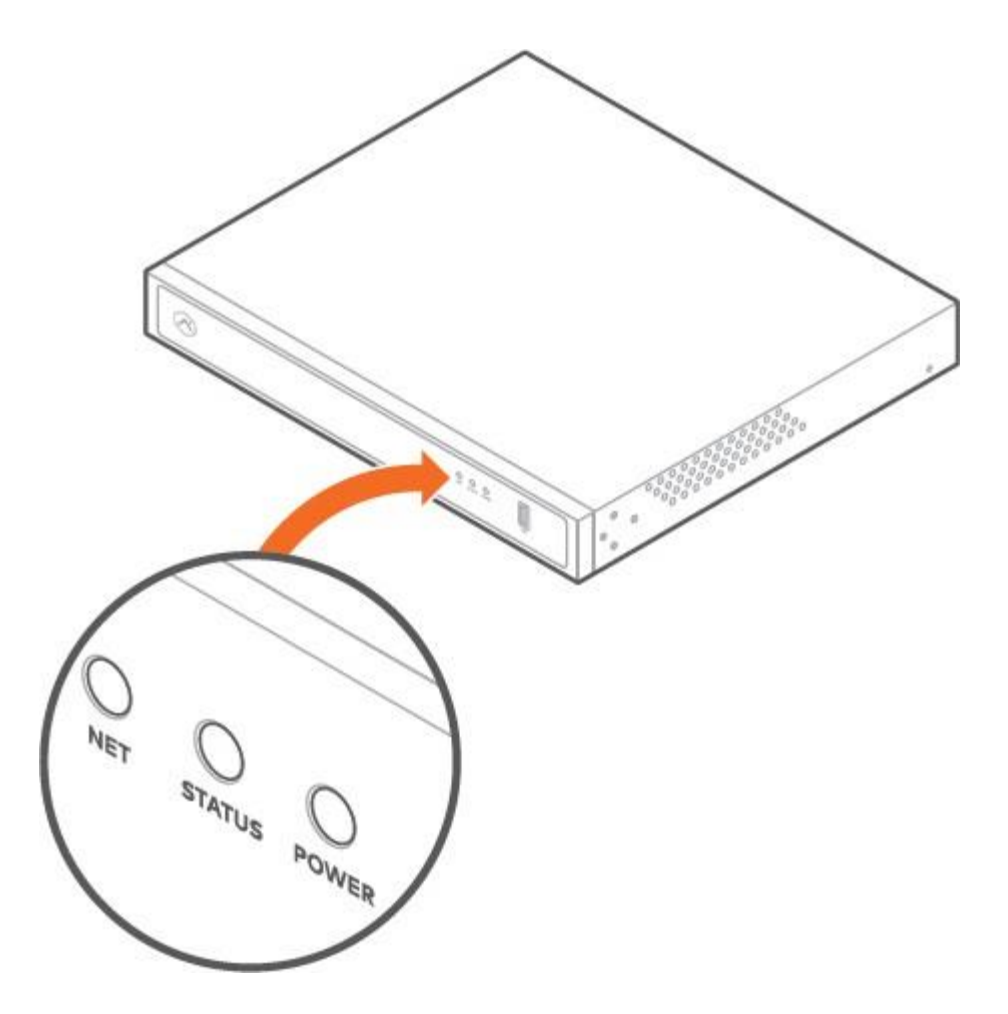

#### Declaraciones de la FCC

**Nota** Este equipo ha sido probado y cumple con los límites establecidos para dispositivos digitales de Clase A, según la sección 15 de las Normas de la FCC. Estos límites están diseñados para brindar una protección razonable contra interferencias perjudiciales cuando el equipo se utiliza en un entorno comercial.

Este equipo genera, utiliza y puede radiar energía de radiofrecuencia y, si no se instala y utiliza de acuerdo con el manual de instrucciones, puede causar interferencias perjudiciales en las comunicaciones por radio. El uso de este equipo en una zona residencial puede causar interferencias perjudiciales, en cuyo caso el usuario deberá corregirlas a su propio coste.

#### Declaraciones de UL

- · El NVR solo debe conectarse a redes PoE sin enrutamiento a plantas externas.
- · Verificar que todos los trabajos de mantenimiento y reparación sean realizados por personal calificado, como ingenieros eléctricos o especialistas en redes.

 $\cdot$  Conecte el sistema a una toma de corriente principal con conexión a tierra.

Importante: El presupuesto de energía total para los puertos POE del ADC-CSVR2108P es de 120 W, el de los puertos POE del ADC-CSVR2116P es de 200 W.

La potencia máxima de salida de cada puerto es de 30 W. Si un dispositivo PoE consume más de 30 W, la alimentación PoE se desactivará en ese puerto.

**Precaución** Existe riesgo de explosión si se sustituye la batería por una incorrecta. Deseche las baterías usadas según las instrucciones.

Los cambios o modificaciones no aprobados expresamente por la parte responsable del cumplimiento podrían anular la autoridad del usuario para operar este equipo.

#### Calificación:

- · ADC-CSVR2108P 100-240 V CA, 60-50 Hz, 3,5 A, 190 W
- · ADC-CSVR2116P 100-240 V CA, 60-50 Hz, 6-3 A, 280 W

# Español

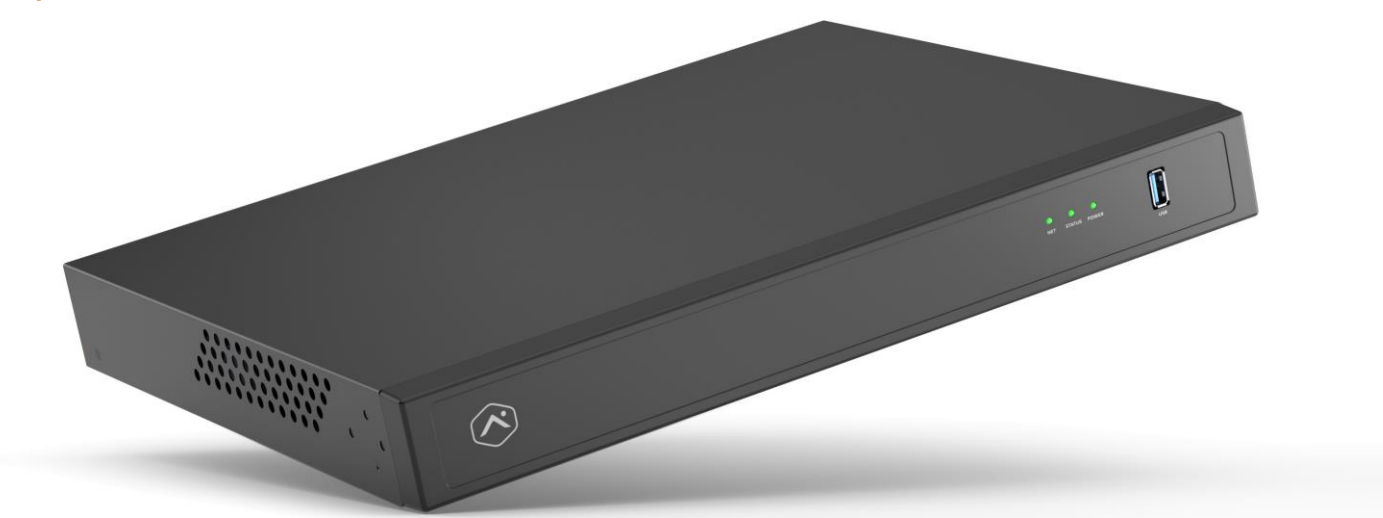

## Lista de verificación previa a la configuración

- · Grabadora de vídeo comercial Pro Series (incluida)
- · Una pantalla con una entrada HDMI (opcional)
- · Un cable HDMI (opcional)
- · Una pantalla con una entrada VGA (opcional)
- · Un cable VGA (opcional)
- · Cable de alimentación (incluido)
- · Un cable Ethernet CAT5e (incluido)
- · Teclado y ratón USB (requeridos)
- · Tornillos y soportes para montaje en estante (incluidos para la instalación en estante)

· Conmutador de red dedicado (opcional)

· Conexión por Ethernet a Internet de banda ancha (cable, DSL o fibra óptica)

· Cuenta de cliente de Alarm.com con un paquete de servicios compatible con la grabadora de vídeo comercial Pro Series

· Usuario y contraseña de la cuenta de Alarm.com a la cual se agregará la grabadora de video comercial Pro Series

# Descripción general

- 1. LED rojo
- 2. LED de estado
- 3. LED de encendido
- 4. Puerto USB 3.0
- 5. Entrada de alimentación
- 6. Interruptor de alimentación
- 7. Puerto de salida HD
- 8. Puerto de salida VGA
- 9. Puertos USB 2.0
- 10. Puerto RJ45 para cliente
- 11. Puerto RJ45 para cámara
- 12. Puertos PoE RJ45

Para obtener información sobre los estados de los indicadores LED, consulte la Guía de referencia de indicadores LED.

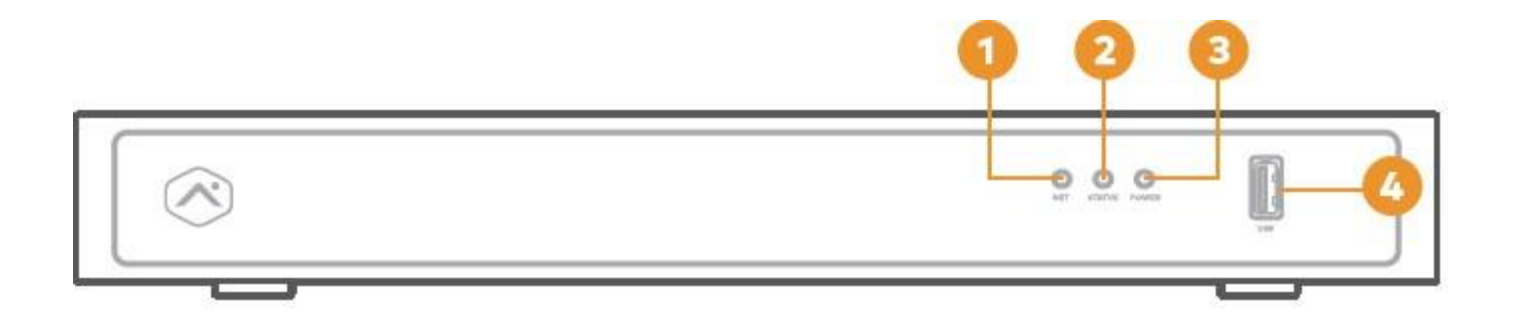

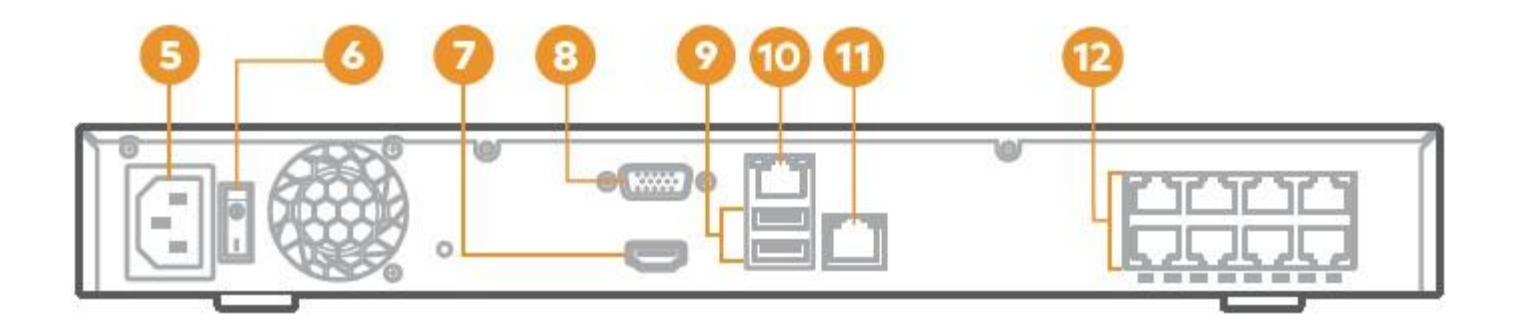

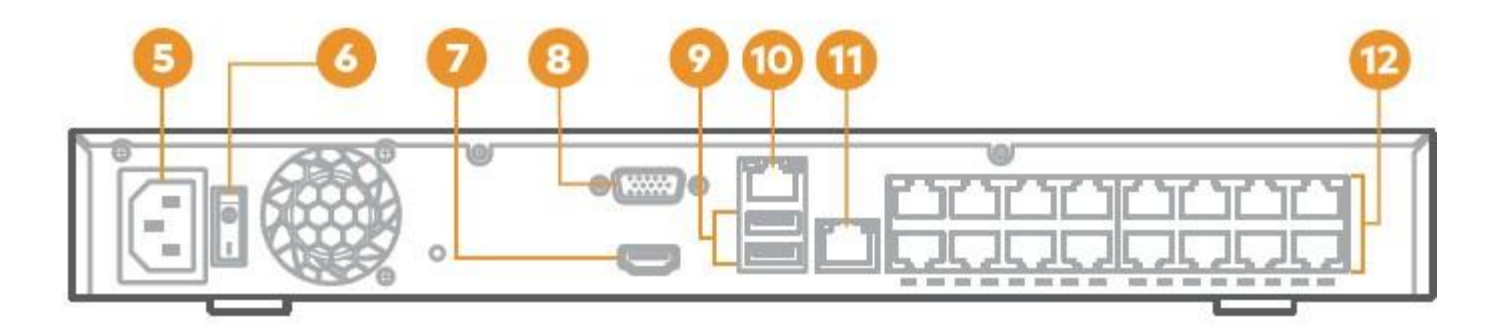

back (ADC-CSVR2116P)

# Diagrama de rojo recomendado para los modelos CSVR2108P/CSVR2116P

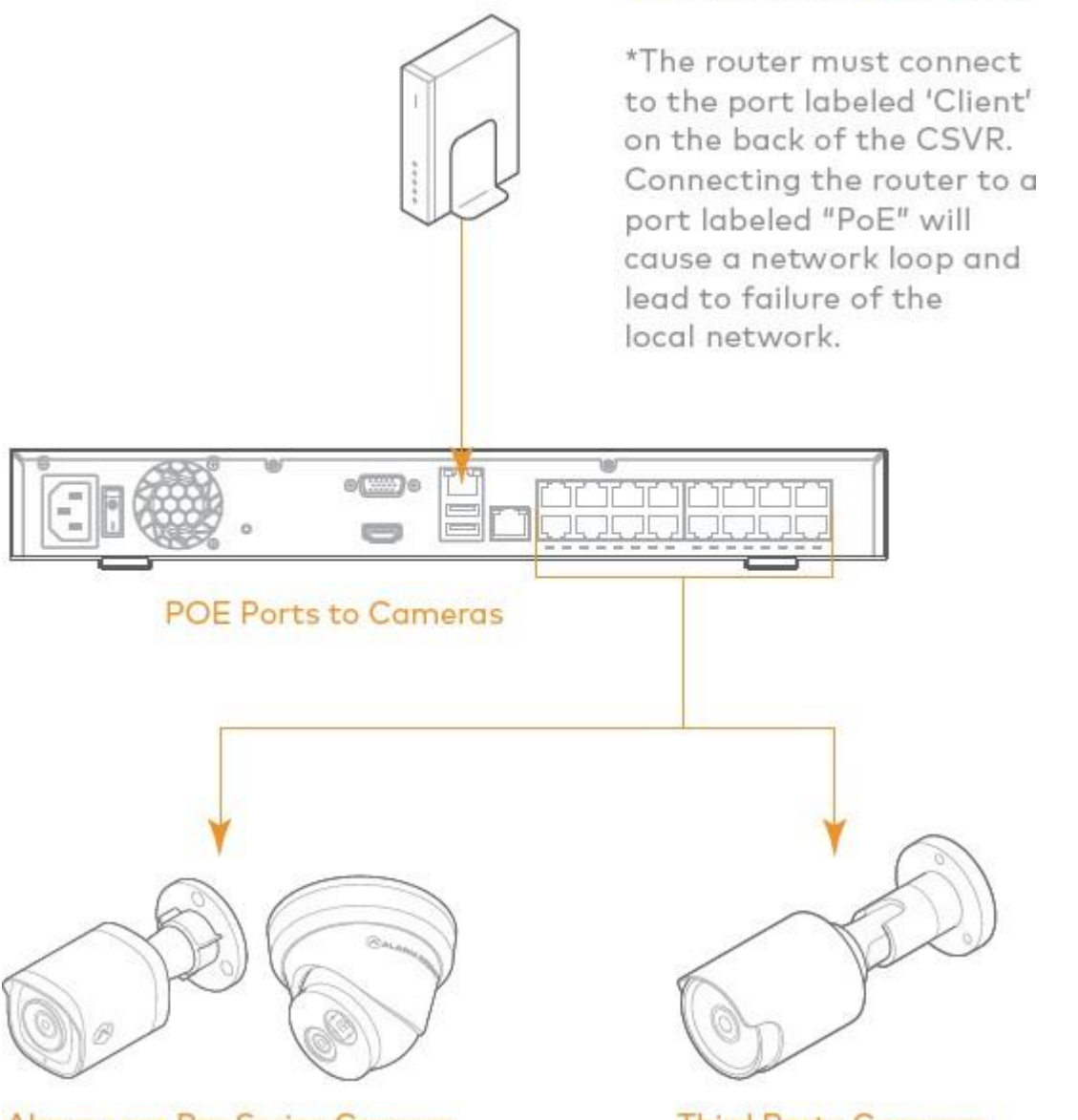

Alarm.com Pro Series Camera

Third Party Cameras

Router to CSVR Client port

**Nota**: para optimizar el rendimiento, Alarm.com recomienda usar nuestras cámaras PoE Pro Series con la grabadora de vídeo comercial Pro Series.

# Agregar el dispositivo a la cuenta de Alarm.com

- 1. Utilizando un cable de Ethernet, conecte el dispositivo a la red.
- 2. Si desea usar una pantalla con su grabadora de video comercial Pro Series, conéctela a uno de los *Puertos de salida HD* mediante un cable HDMI, o al puerto VGA mediante un cable VGA.
- 3. Conecte el dispositivo a una toma de corriente no conmutada y con conexión a tierra.
- 4. Para los modelos CSVR2108P/CSVR2116P: use el interruptor en la parte posterior del dispositivo para encender

su grabadora de vídeo comercial Pro Series.

5. Espere a que el dispositivo se inicie. Un LED de estado verde continuo indica que el dispositivo está listo para agregarse a la cuenta.

Para agregar el dispositivo a la cuenta de cliente, utilice uno de los siguientes métodos:

#### Método 1: Sitio web del cliente

- 1. En un navegador web, ingrese la siguiente dirección URL:**www.alarm.com/addcamera**. Necesitará el nombre de usuario y la contraseña del cliente para acceder al sitio web del Cliente.
- 2. Seleccione la grabadora de video comercial Pro Series en la lista de dispositivos de video o ingrese su dirección MAC para comenzar a agregar el dispositivo. La dirección MAC del dispositivo se indica en la parte inferior del mismo o en el empaque.
- 3. Siga las instrucciones en pantalla para terminar de agregar la grabadora de video comercial Pro Series.

#### Método 2: Aplicación MobileTech

1. Inicie sesión en la aplicación MobileTech.

- 2. Busque la cuenta del cliente.
- 3. Toque para expandir Acciones rápidas.
- 4. Toque Agregar dispositivo.
- 5. Toque Video.
- 6. Siga las instrucciones en pantalla para terminar de agregar la grabadora de video comercial Pro Series.

Puede vincular cámaras al dispositivo y configurar las unidades de almacenamiento y las opciones de visualización en el sitio web del Cliente o en la aplicación MobileTech.

# Montar el dispositivo en un estante

Los modelos CSVR2108P/CSVR2116P pueden montarse en un estante de servidor estándar usando el kit de montaje en estante, el cual viene incluido. Los soportes para estante están diseñados para ajustarse a un área de 1U (unidad de estante).

El kit incluye los tornillos necesarios para fijar los soportes de montaje al dispositivo, pero no incluye los tornillos necesarios para montar el dispositivo en un estante.

1. Haga palanca suavemente para retirar las almohadillas de goma de la base del dispositivo.

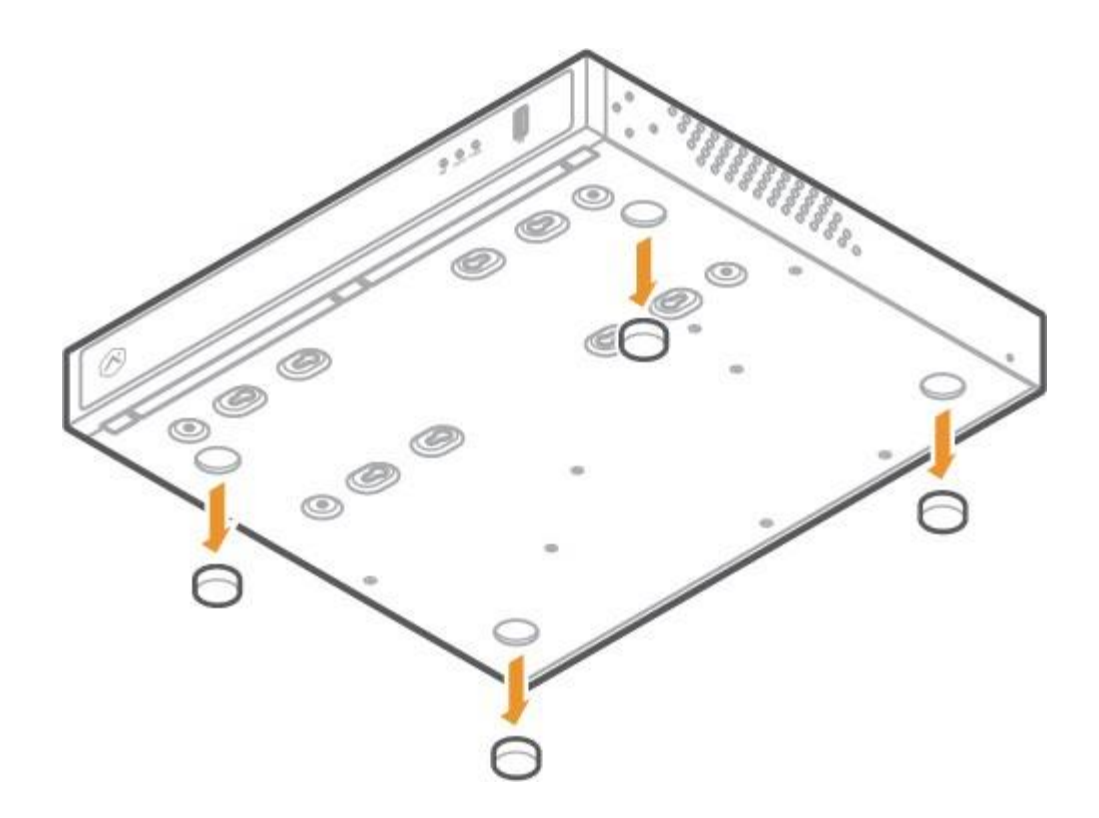

2. Utilizando los tornillos y soportes incluidos, fije un soporte a cada lado del dispositivo.

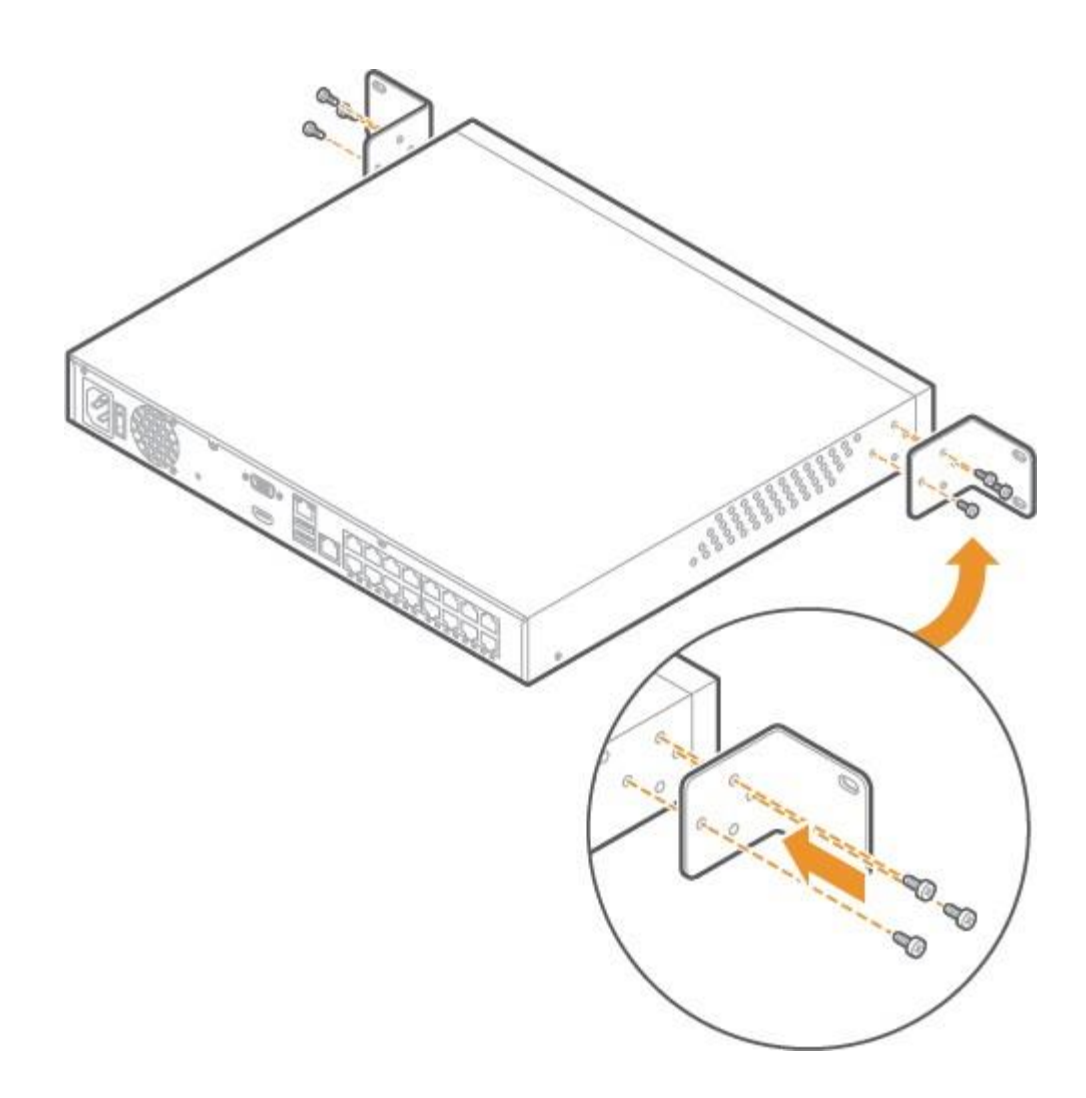

3. Con tornillos para estantes de servidor (no incluidos), fije los soportes a cada lado del estante de servidor.

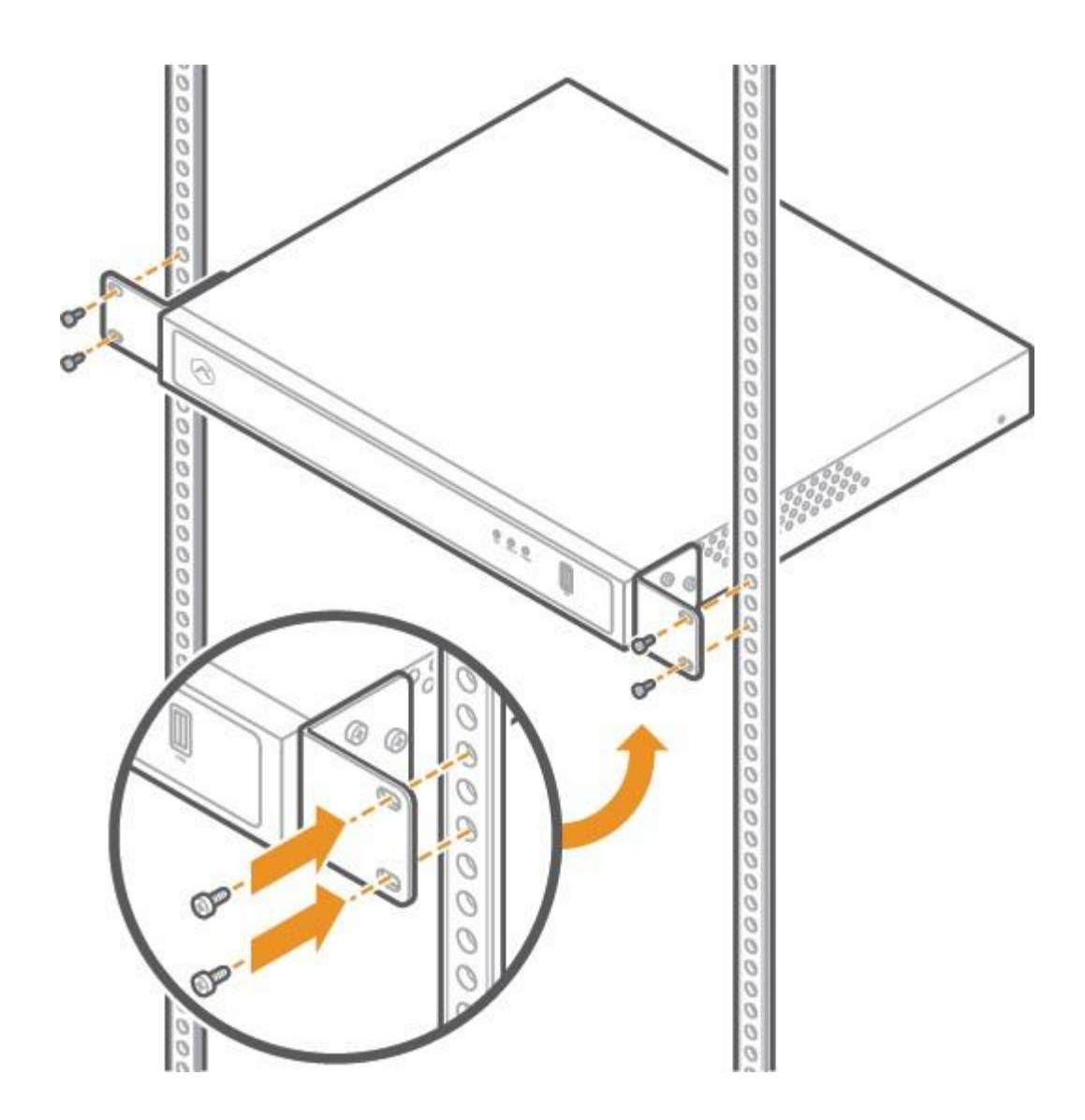

4. Asegúrese de dejar al menos 25 cm (10 pulgadas) detrás del dispositivo para permitir un flujo de aire adecuado.

# Guía de referencia de indicadores LED

## LED de rojo

| Patrón de LED      | Descripción                   |
|--------------------|-------------------------------|
| Verde intermitente | Transmisión al cliente activa |

https://answers.alarm.com/Partner/Installation\_and\_Troubleshooting/Video\_Devices/Commercial\_Stream\_Video\_Recorder\_(... Actualizado: miércoles, 23 de abril de 2025, 14:48:46 GMT

| Patrón de LED | Descripción                      |
|---------------|----------------------------------|
| LED apagado   | Transmisión al cliente no activa |
|               |                                  |

# LED de encendido

| Patrón de LED  | Descripción                              |
|----------------|------------------------------------------|
| Verde continuo | Dispositivo de encendido                 |
| LED apagado    | Arranque en curso, o dispositivo apagado |

## LED de estado

| Patrón de LED      | Descripción                           |
|--------------------|---------------------------------------|
| Verde continuo     | Dispositivo conectado a Alarm.com     |
| Verde intermitente | Conexión de red local                 |
| Rojo continuo      | Sin conexión                          |
| LED apagado        | Inicio en curso o dispositivo apagado |

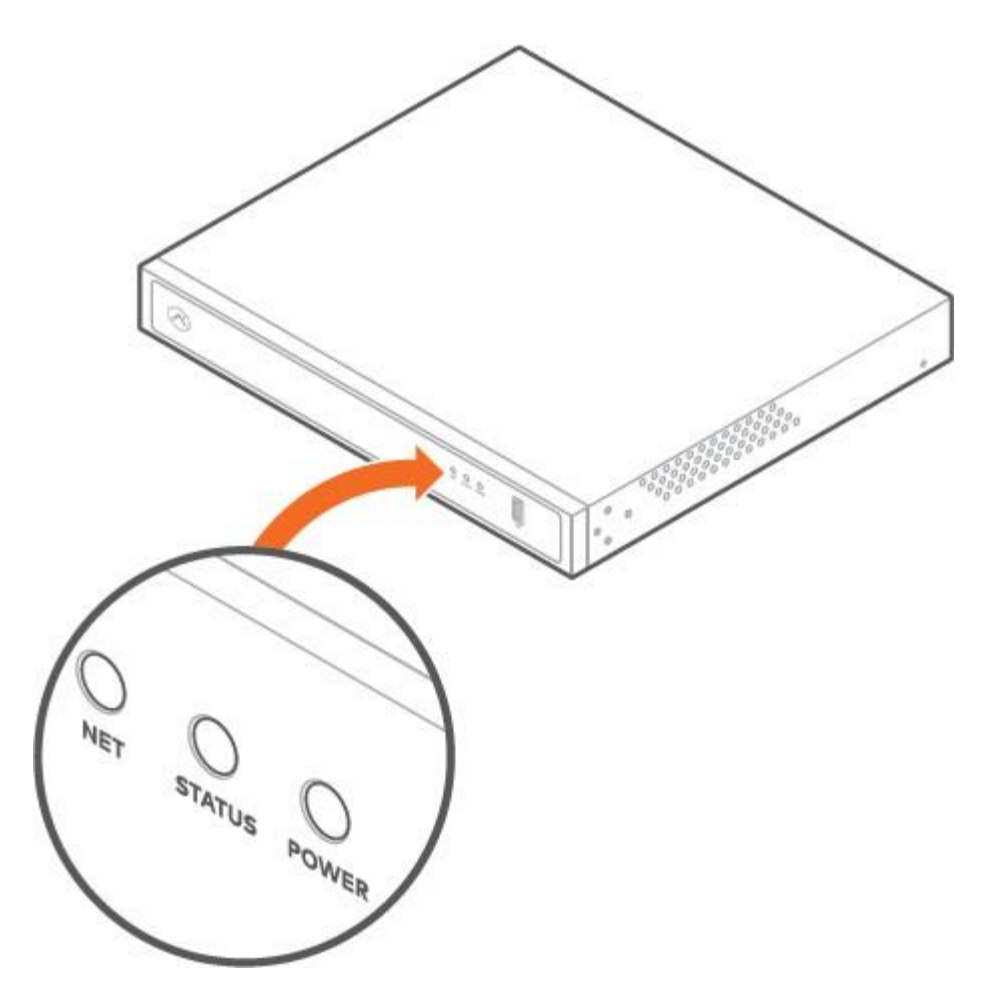

# Avisos

Nota: este equipo ha sido probado y cumple con los límites para un dispositivo digital de Clase A, de acuerdo con el apartado 15 de las normativas de la Comisión Federal de Comunicaciones (FCC). Estos límites están diseñados para proporcionar una protección razonable contra interferencias dañinas cuando el equipo se utiliza en un entorno comercial. Este equipo genera, usa y puede irradiar energía de radiofrecuencia y, si no se instala y usa de acuerdo con el manual, puede causar interferencias en las comunicaciones de radio. La utilización de este equipo en una zona residencial puede ocasionar interferencias dañinas y, en tal caso, el usuario deberá corregir dichas interferencias por cuenta propia.

## Clasificación:

ADC-CSVR2108P - 100-240 VCA, 60-50 Hz, 3,5 A, 190 W
ADC-CSVR2116P - 100-240 VCA, 60-50 Hz, 6-3 A, 280 W

La grabadora de vídeo comercial sólo debe conectarse a redes PoE sin encaminamiento a plantas exteriores. Asegúrese de que todo el trabajo de mantenimiento y reparación sea realizado por personal calificado, como ingenieros eléctricos o especialistas en redes. Conecte el sistema a una toma de corriente principal con conexión a tierra.

Precaución: existe riesgo de explosión si la batería se reemplaza por un tipo incorrecto. Deseche las baterías

usadas de acuerdo con las instrucciones.

**Importante**: la capacidad total de energía de los puertos PoE del modelo ADC-CSVR2108P es de 120 W, y de 200 W en los puertos PoE del modelo ADC-CSVR2116P.

La potencia de salida máxima de cada puerto es de 30 W. Si un dispositivo PoE consume más de 30 W, se desactivará la alimentación PoE en ese puerto.

Los cambios o modificaciones no aprobados expresamente por la parte responsable del cumplimiento podrían anular la autoridad del usuario para operar este equipo.

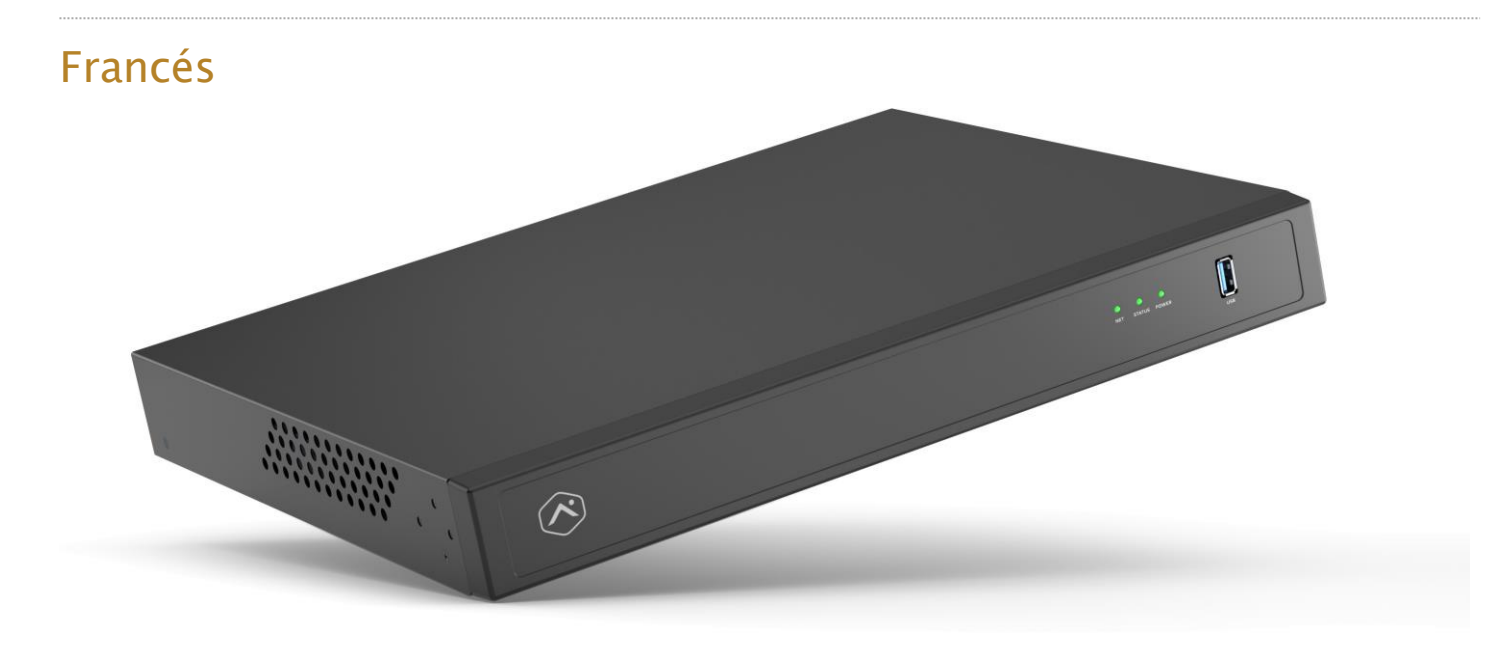

## Ayuda memoria antes de la instalación

- · Un registrador CSVR serie Pro (incluido)
- $\cdot$  Una pantalla con una entrada HDMI (facultativa)
- $\cdot$  Un cable HDMI (facultativo)
- $\cdot$  Una pantalla con una entrada VGA (facultativo)
- · Un cable VGA (facultativo)
- · Cordón de alimentación (incluido)
- · Un cable Ethernet Cat5e (incluido)
- $\cdot$  Un teclado y un souris USB (requisito)
- · Des oreilles de montage et des vis pourinstallation sur bâti (incluye, pour lesinstallations sur bâti)
- · Un conmutador de red dédié (facultativo)
- · Una conexión Ethernet a Internet de banda ancha (cable, DSL o fibra óptica)
- · Una cuenta cliente de Alarm.com con forfait de service que hace cargo del registrador CSVR serie Pro
- · Un identificador y una contraseña de la cuenta de Alarm.com auquel vous ajouterez l'enregisteur CSVR série Pro

## Vista de conjunto

- 1. Vuelo de la red
- 2. Voyant d'état
- 3. Vía de alimentación
- 4. Puerto USB 3.0
- 5. Entrada de comida
- 6. Interruptor
- 7. Puerto de salida HD
- 8. Puerto de salida VGA
- 9. Puertos USB 2.0
- 10. Puerto RJ45 para cliente
- 11. Puerto RJ45 para cámara
- 12. Puertos RJ45 para alimentación eléctrica por Ethernet (PoE)

Para obtener más información sobre el estado de los viajeros, informe a la sección Guía de viajeros .

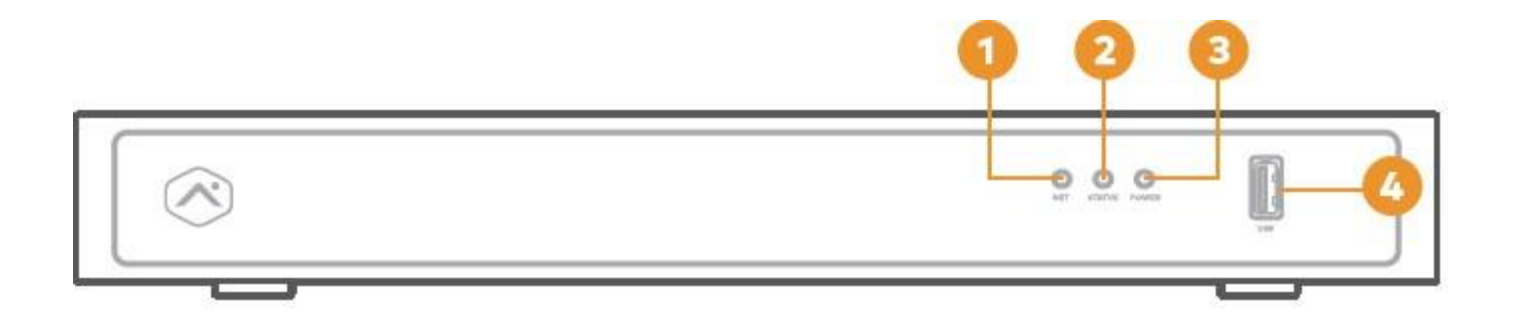

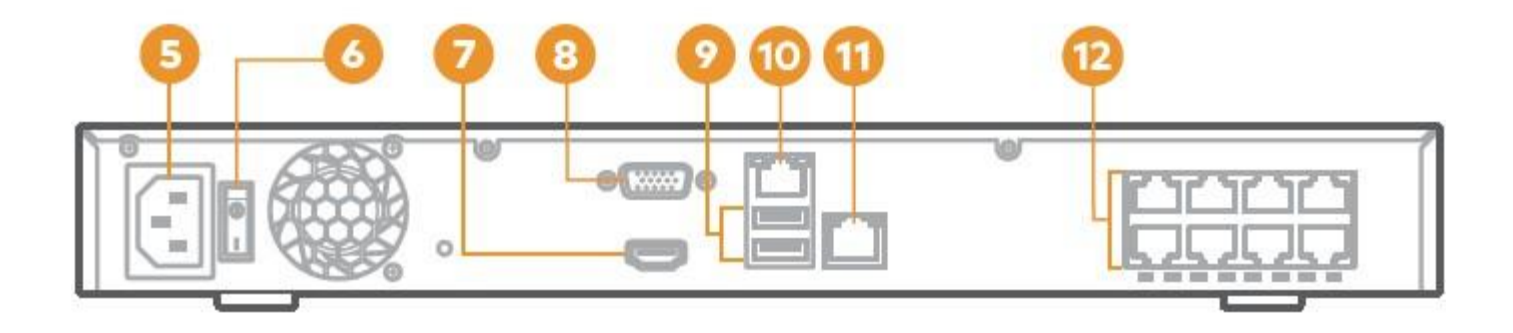

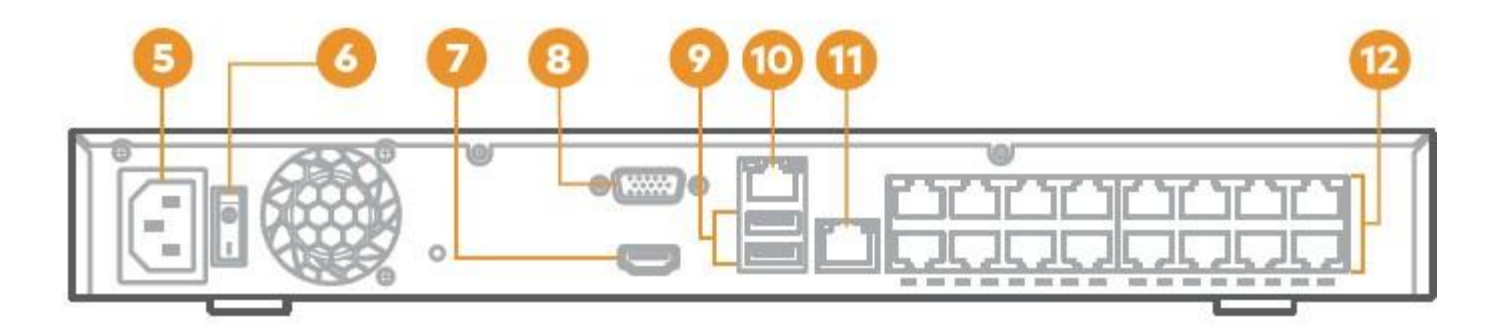

back (ADC-CSVR2116P)

# Diagrama de instalación de red recomendada para dispositivos CSVR2108P/CSVR2116P

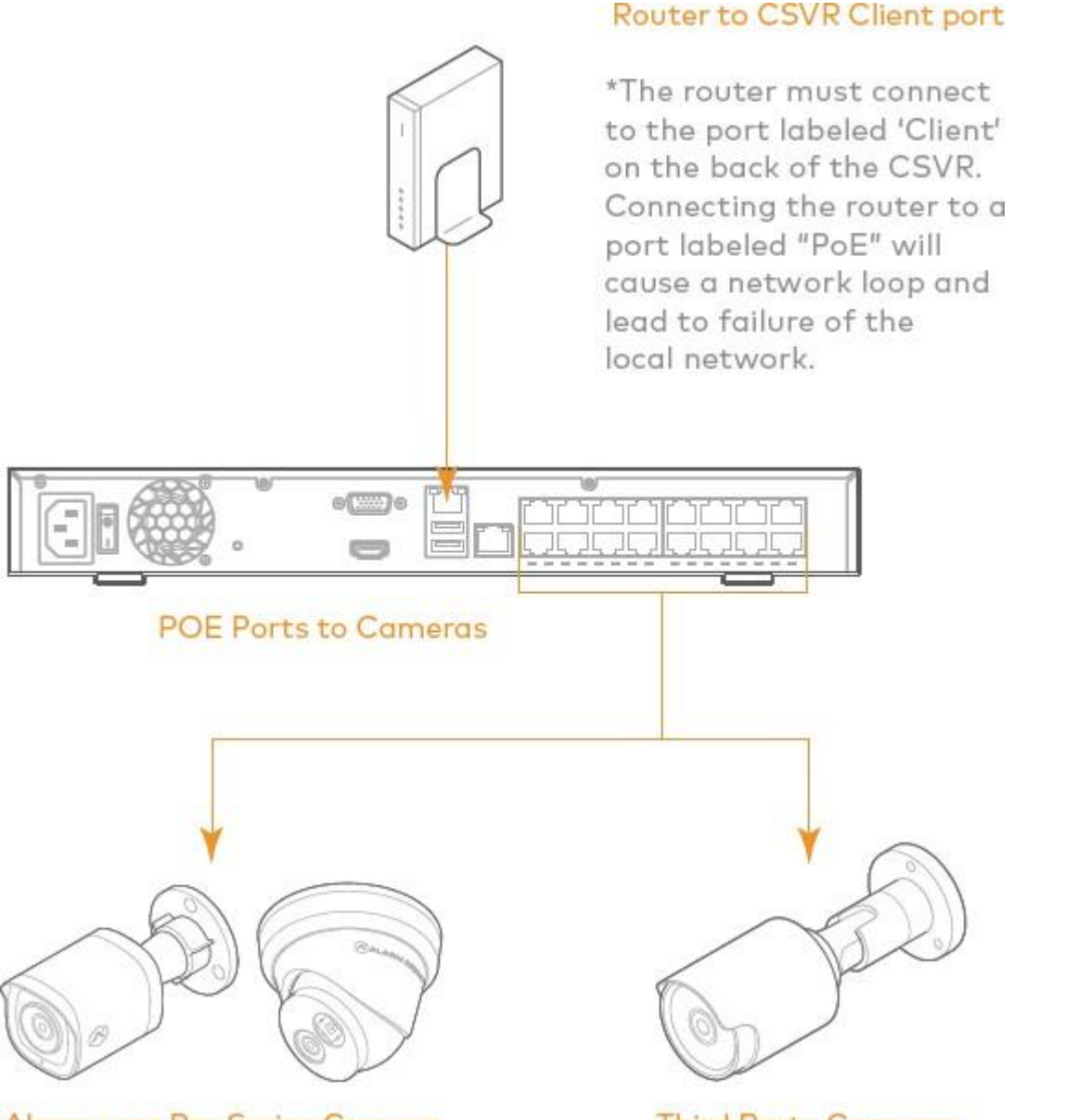

Alarm.com Pro Series Camera

Third Party Cameras

**Observación**: Para optimizar el rendimiento de los dispositivos, Alarm.com recomienda el uso de nuestras cámaras PoE de la serie Pro con el registrador CSVR de la serie Pro.

## Ampliar el dispositivo en la cuenta de Alarm.com

- 1. Con el ayuda de un cable Ethernet, conecte el dispositivo a la red.
- 2. Si desea utilizar una pantalla con su registrador CSVR serie Pro, acceda a la sucursal en uno de los puertos *de salida HD* con un cable HDMI o un puerto VGA con un cable VGA.
- 3. Branchez l'appareil à une prise de courant mise à la terre et non conmutée.
- 4. Para un dispositivo CSVR2108P/CSVR2116P: utilice el interruptor en la entrada del dispositivo para encender su dispositivo.

Grabador CSVR serie Pro.

5. Atender el inicio del aparato. Un viaje de estado vert fijo indica que el dispositivo está prêt à être ajouté au conte.

Para agregar el dispositivo a su cuenta de cliente, utilice uno de los métodos siguientes:

### Método 1: Sitio web del cliente 🗠

- 1. Ingrese la dirección URL **www.alarm.com/addcamera**en un navegador web. Usted necesita el nombre de usuario y la contraseña del cliente para abrir una sesión en el sitio web del Cliente.
- 2. Seleccione el registrador CSVR serie Pro en la lista de dispositivos de vídeo o ingrese la dirección MAC para iniciar el proceso de ajuste. La dirección MAC se encuentra en el dispositivo o en el paquete.
- 3. Siga las instrucciones en la pantalla para terminar el proceso de configuración del registrador CSVR serie Pro.

#### Método 2: Aplicación MobileTech

- 1. Abra una sesión en la aplicación MobileTech.
- 2. Trouvez le compte cuenta de cliente.
- 3. Toque para abrir el menú Acciones rápidas.
- 4. Toque la opción Añadir un dispositivo.
- 5. Toque la opción Video.
- 6. Siga las instrucciones en la pantalla para terminar el proceso de configuración del registrador CSVR serie Pro.

Puede asociar las cámaras al registrador y configurar los lectores y los parámetros de visualización en el sitio web del cliente o en la aplicación MobileTech.

#### Instalación del dispositivo en una batería

El aparato CSVR2108P/CSVR2116P puede instalarse en una batería de servidor estándar con ayuda de ajuar incluido para instalación en la batería. Las baterías están diseñadas para ser un adaptador a un espacio de 1U (unidad de baterías).

El equipo incluye los elementos necesarios para fijar las orejas de montaje en el dispositivo, pero no incluye los requisitos para instalar el dispositivo en la batería.

1. Coloque las piezas de caucho situadas en la base del aparato.

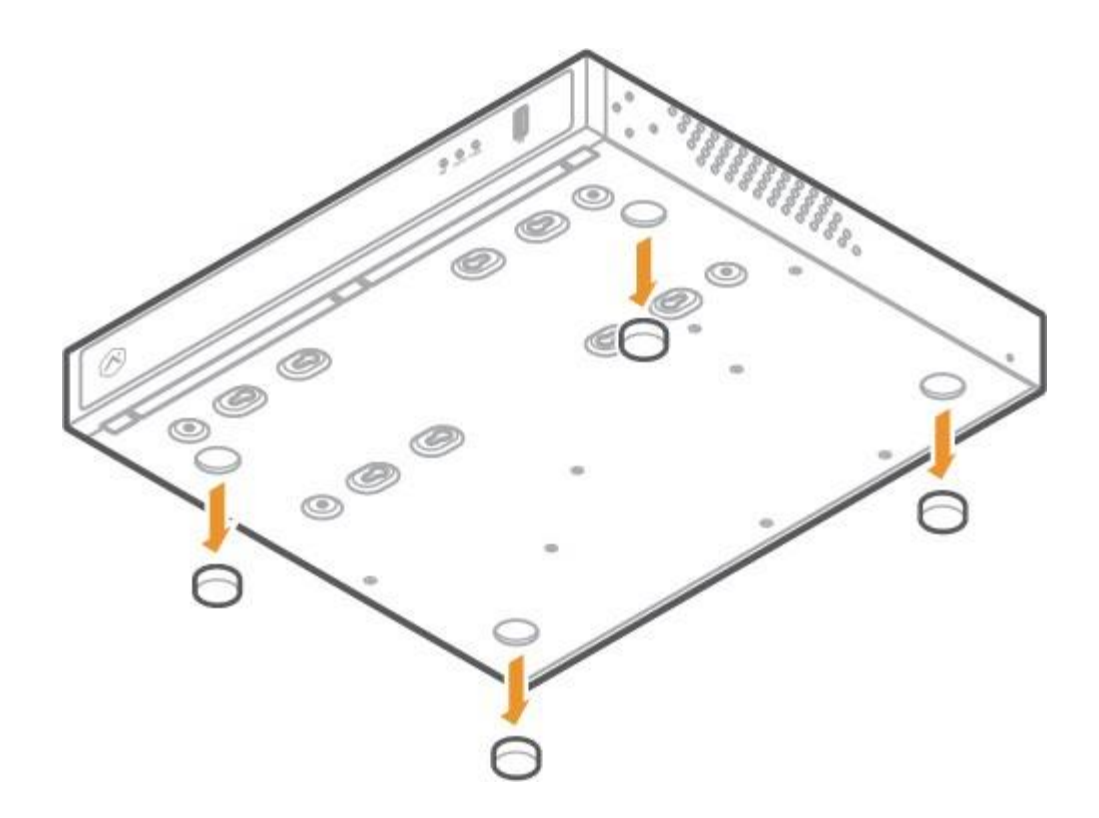

2. A l'aide des vis et des support fournis, fixez un support de cada côté de l'appareil.

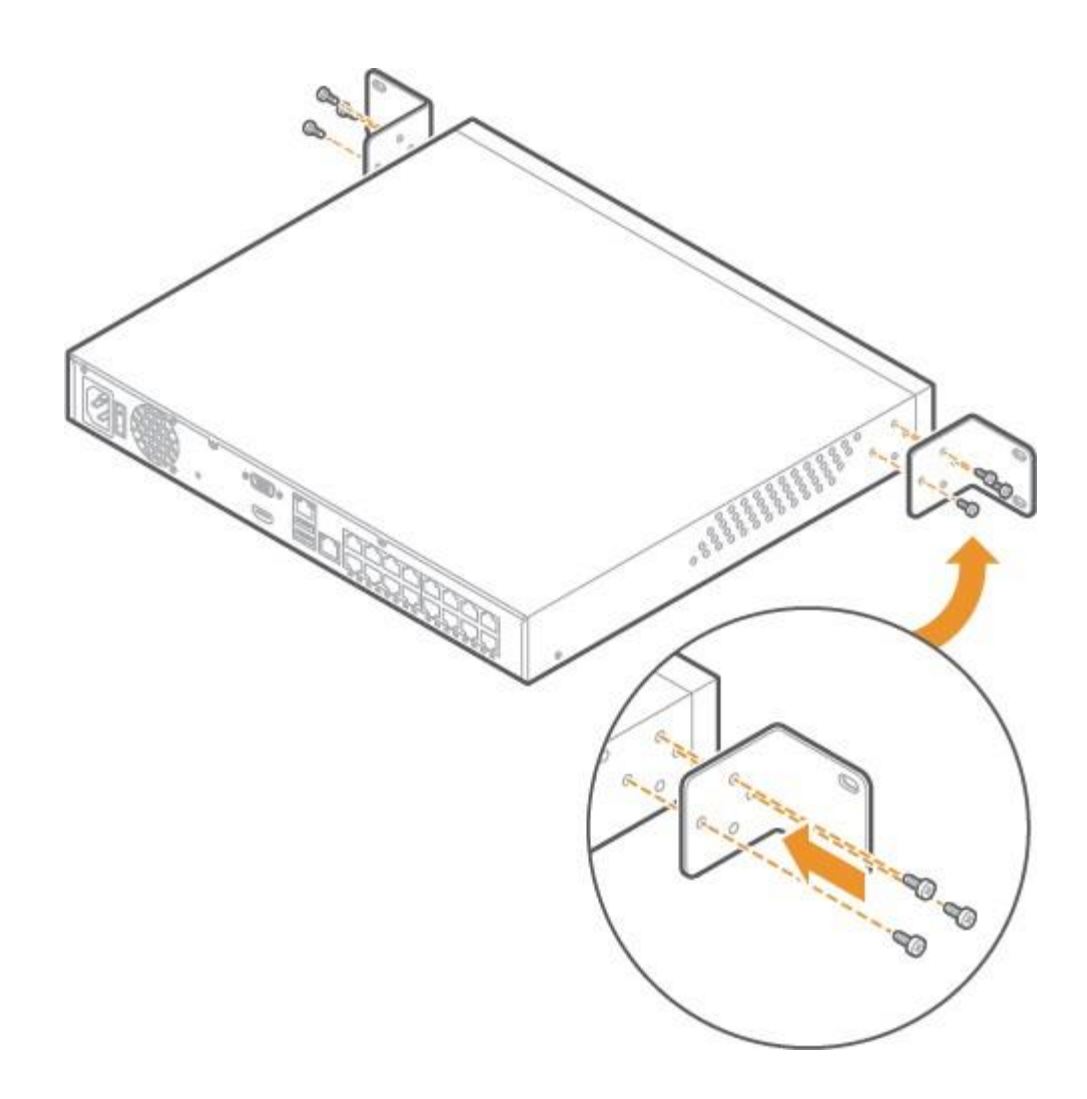

3. A l'aide de vis pour bâti de serverur (non incluses), fixez les support de cada côté du bâti.

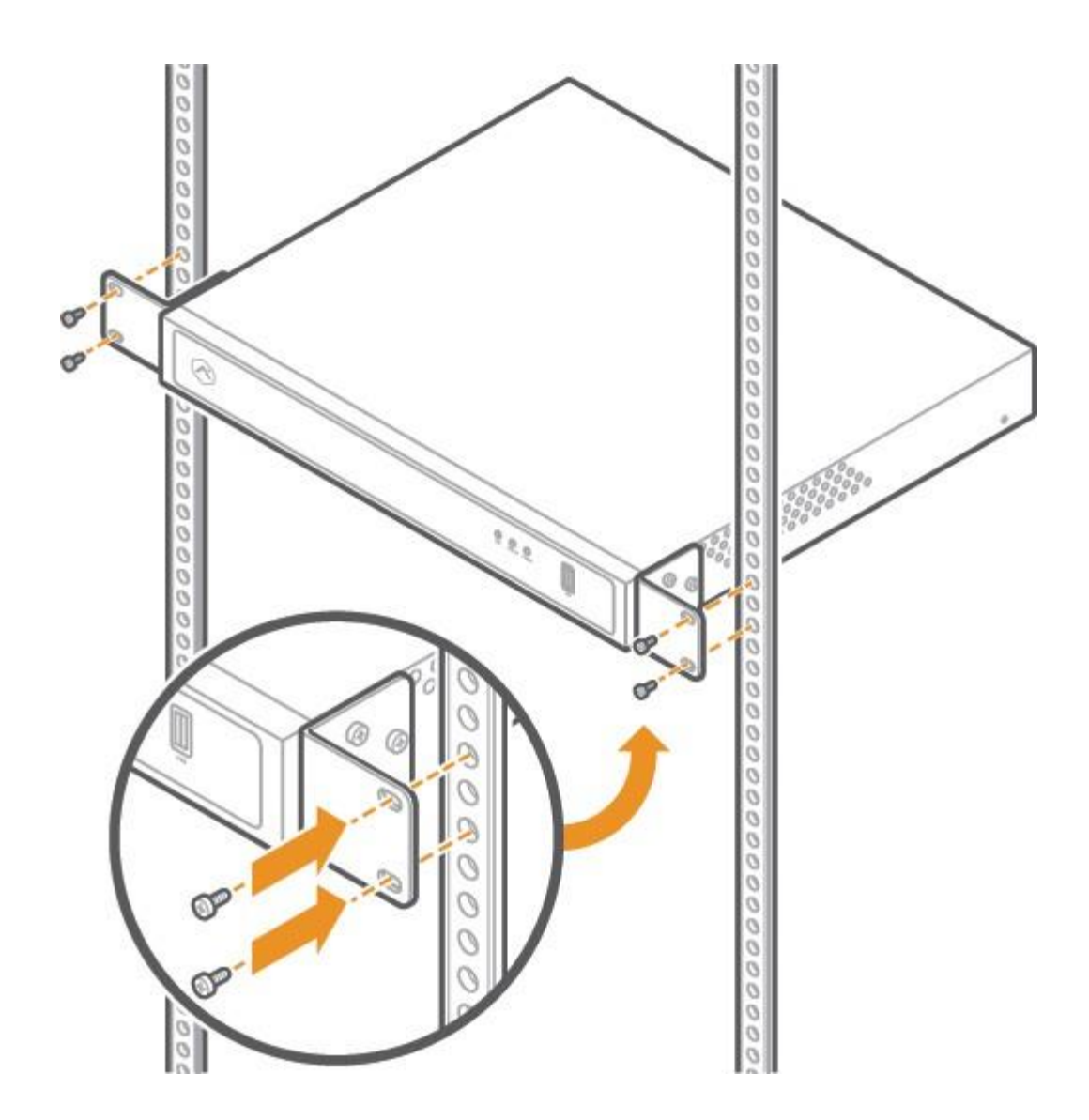

4. Asegúrese de dejar menos de 25 cm (10 po) detrás del aparato para garantizar una buena circulación de aire.

# Guía de viajeros

## Vuelo de la red

| Estado de los mirones | Descripción                        |
|-----------------------|------------------------------------|
| Vert clignotant       | Enlace montante activo del cliente |

https://answers.alarm.com/Partner/Installation\_and\_Troubleshooting/Video\_Devices/Commercial\_Stream\_Video\_Recorder\_(... Actualizado: miércoles, 23 de abril de 2025, 14:48:46 GMT

| Estado de los mirones | Descripción                          |
|-----------------------|--------------------------------------|
| Éteint                | Enlace montante inactivo del cliente |
|                       |                                      |

# Vía de alimentación

| Estado de los mirones | Descripción                           |
|-----------------------|---------------------------------------|
| Verde fijo            | Bajo tensión y encendido              |
| Éteint                | En curso de inicio o fuera de tensión |

# Voyant d'état

| Estado de los mirones | Descripción                           |
|-----------------------|---------------------------------------|
| Verde fijo            | Conectado a Alarm.com                 |
| Vert clignotant       | Conexión a la red local               |
| Rojo fijo             | Ninguna conexión                      |
| Éteint                | En curso de inicio o fuera de tensión |

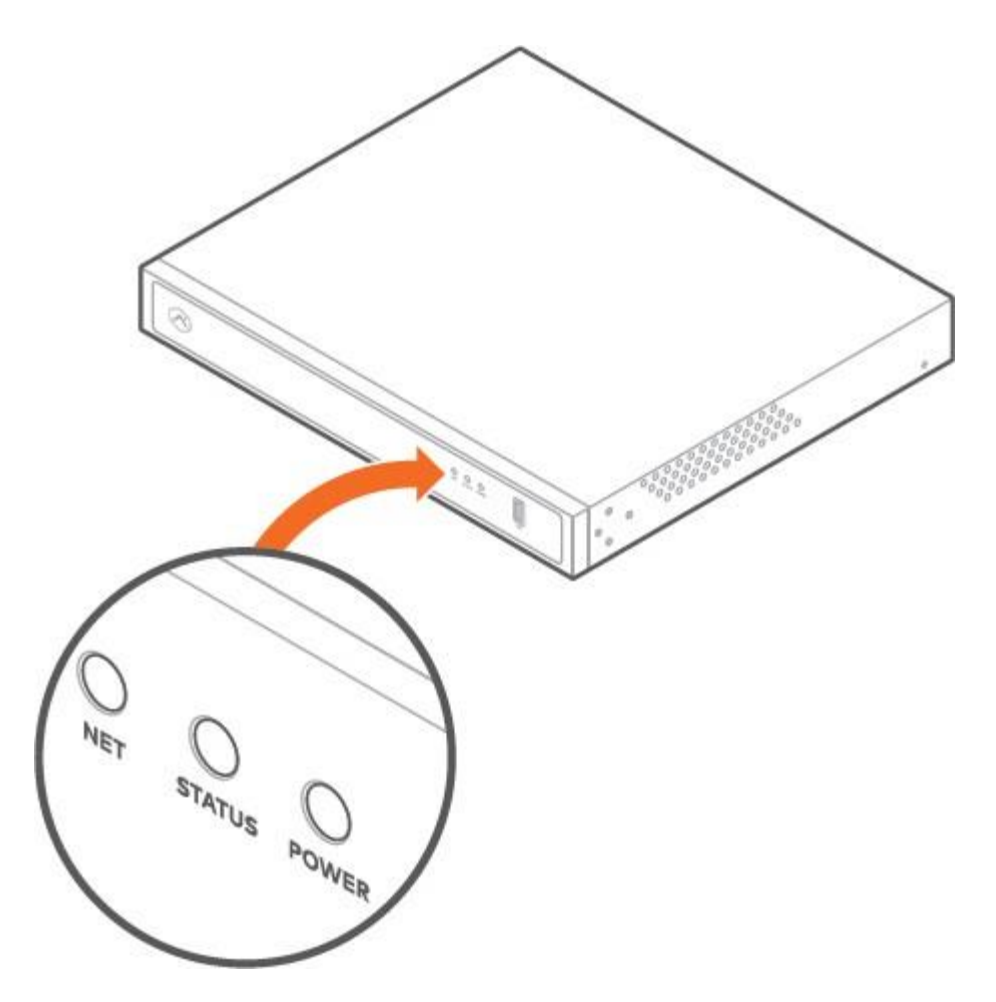

# Avis

**Observación**: Este aparato ha sido probado y ha sido declarado conforme con los límites de un aparato numérico de clase B, conforme a la sección 15 del Reglamento de la FCC. Estos límites son conçues para proporcionar una protección razonable contra las interferencias nuisibles cuando el equipo se utiliza en un entorno comercial. Este equipo genera, utiliza y puede emitir energía de radiofrecuencia y, si no está instalado y utilizado conforme al manual de instrucciones, puede causar interferencias molestas en las comunicaciones por radio. El uso de este equipo en una zona residencial es susceptible de provocar interferencias nocivas, por lo que el usuario deberá corregir las interferencias con sus propios clientes.

# Clasificación:

ADC-CSVR2108P - 100 a 240 V ca, 60 a 50 Hz, 3,5 A, 190 W
ADC-CSVR2116P - 100 a 240 V ca, 60 a 50 Hz, 6 a 3 A, 280 W

El registrador CSVR no debe estar conectado a redes de alimentación eléctrica por Ethernet sin necesidad de realizar instalaciones externas. Asegúrese de que todos los trabajos de mantenimiento y reparación sean realizados por personal calificado, como ingenieros en electricidad o especialistas en red. Branchez le système à une prise de courant principale mise à la terre.

**Atención**: Existe riesgo de explosión si la pila se reemplaza por una pila de tipo inadecuado. Elimine las pilas utilizadas conforme a las instrucciones.

**Importante**: El presupuesto energético total para los puertos PoE del modelo ADC-CSVR2108P es de 120 W y 200 W para los puertos PoE del modelo ADC-CSVR2116P.

La salida máxima para cada puerto es de 30 W. Si un dispositivo de alimentación eléctrica por Ethernet consume más de 30 W, la alimentación se desactivará en este puerto.

Toda modificación no expresamente aprobada por la parte responsable de la conformidad puede anular la autorización otorgada al usuario que hace funcionar este aparato.

# Portugués

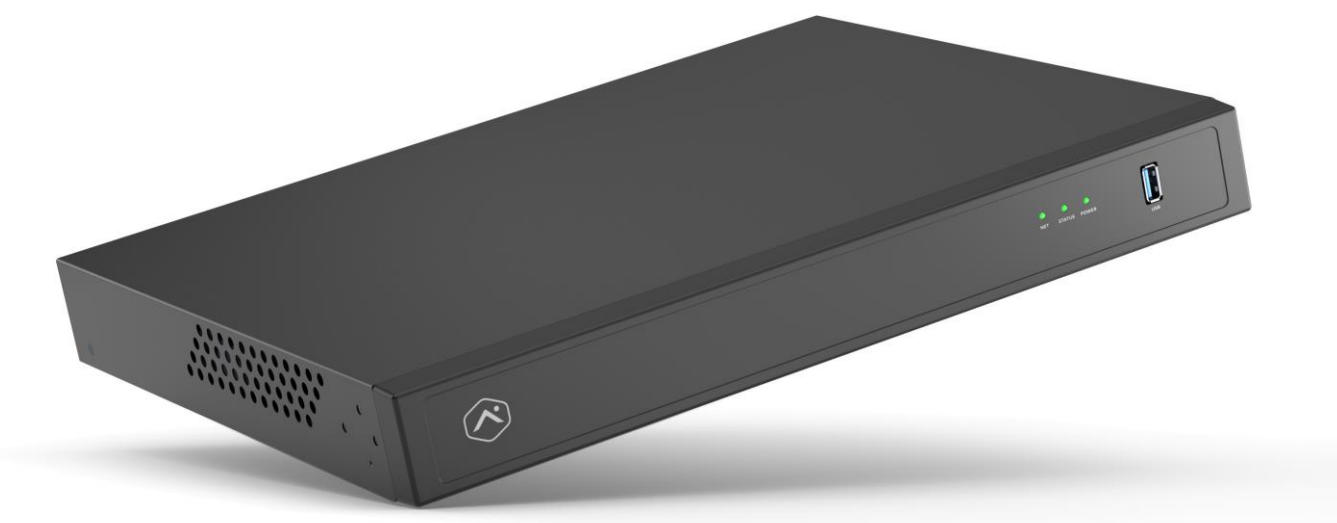

## Lista de verificación previa a la instalación

- · CSVR Pro Series (fornecido)
- · Un monitor con entrada HDMI (opcional)
- $\cdot$  Un cable HDMI (opcional)
- · Un monitor con entrada VGA (opcional)
- · Un cable VGA (opcional)
- · Cabo de alimentación (fornecido)
- · Un cable Ethernet Cat5e (fornecido)
- · Teclado y ratón USB (obligatorio)
- · Soportes y parafusos para montaje en rack (fornecidos, para instalaciones en rack)
- $\cdot$  Interruptor de red dedicado (opcional)
- · Conexión Ethernet a Internet de banda larga (cabo, DSL o fibra)
- · Contacto con el cliente Alarm.com con un paquete de servicios compatibles con CSVR Pro Series

· Inicie sesión y acceda a Alarm.com para agregar CSVR Pro Series

## Visión general

- 1. LED de red
- 2. LED de estado
- 3. LED de alimentación
- 4. Puerto USB 3.0
- 5. Entrada de alimentación
- 6. Interruptor de alimentación
- 7. Salida HD portátil
- 8. Salida VGA del puerto
- 9. Puertos USB 2.0
- 10. Puerto RJ45 del cliente
- 11. Puerto RJ45 de la cámara
- 12. Puertos PoE RJ45

Para obtener información sobre el estado del LED, consulte a un Leyenda de los LED.

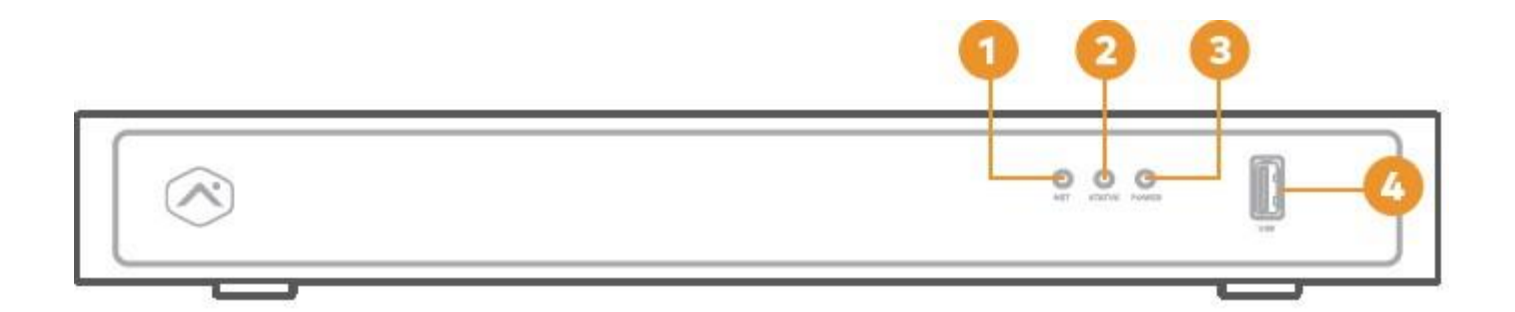

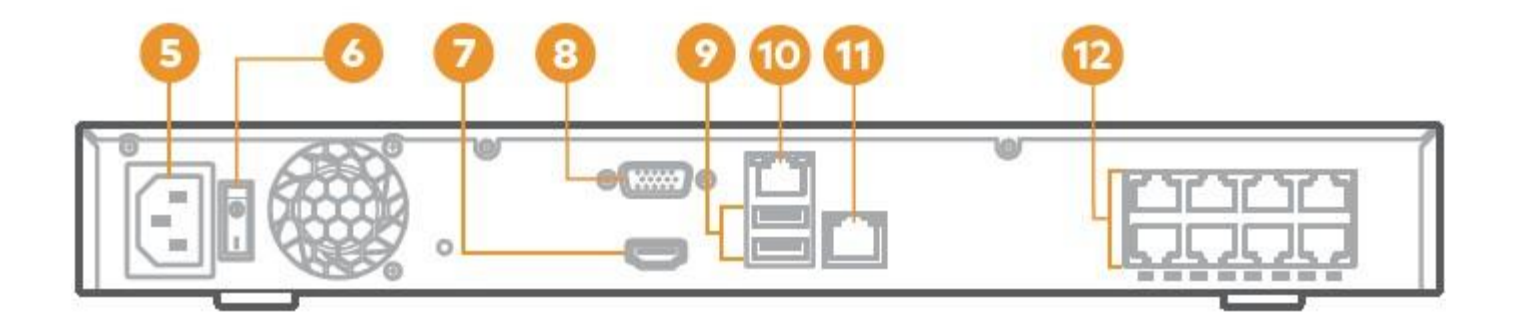

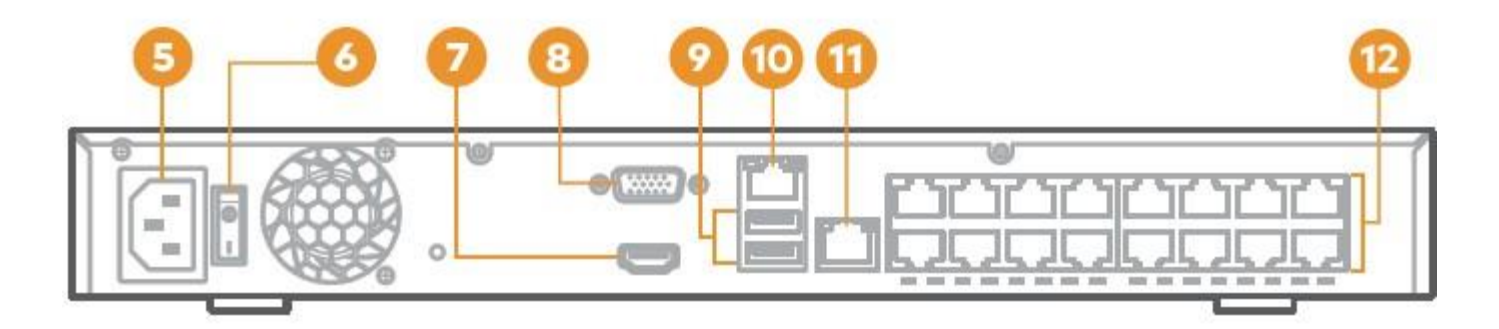

back (ADC-CSVR2116P)

# Diagrama de red recomendado para CSVR2108P/CSVR2116P

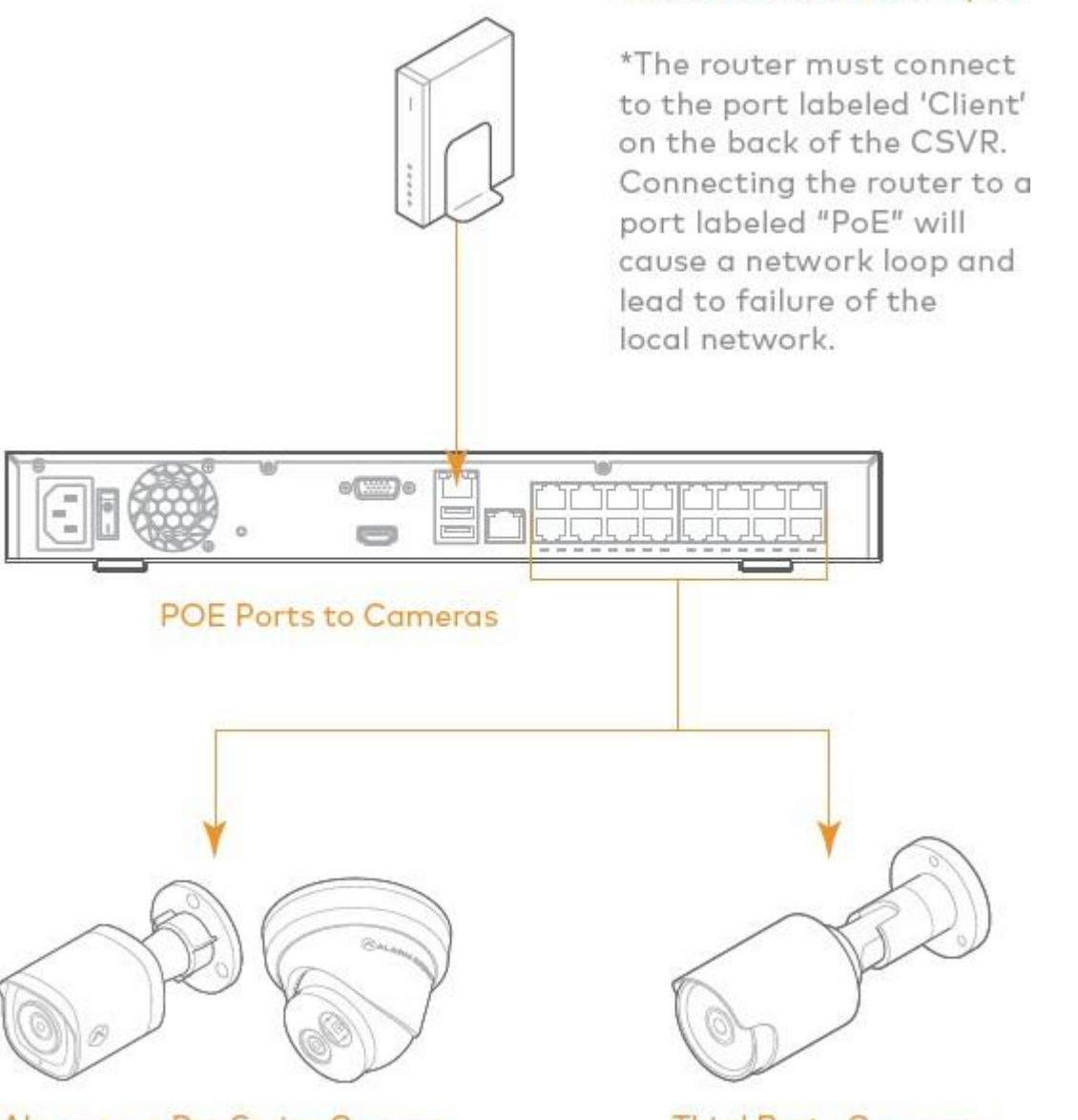

Alarm.com Pro Series Camera

Third Party Cameras

Router to CSVR Client port

**Observación**: para optimizar el desempeño, Alarm.com recomienda el uso de nuestras cámaras PoE Pro Series con o CSVR Pro Series.

# Cómo agregar o dispositivo a contacto Alarm.com

- 1. Utilice un cable Ethernet para conectar el dispositivo a la red.
- 2. Si quiere usar un monitor con su CSVR Pro Series, conéctelo a una puerta *Salida HD* usando un cable HDMI o un puerto VGA usando un cable VGA.
- 3. Conecte el dispositivo a una toma aterrada exclusiva.
- 4. Para CSVR2108P/CSVR2116P: Utilice el interruptor en la parte trasera del dispositivo para ligar CSVR Pro Series.

5. Guarde la inicialización del dispositivo. Un LED de estado verde fijo indica que el dispositivo está pronto para ser agregado al contacto.

Para agregar el dispositivo a la cuenta del cliente, utilice uno de los siguientes métodos:

#### Método 1: Sitio web del cliente

- 1. En un navegador, acceda a:**www.alarm.com/addcamera**. Você precisará do nome de usuário e da senha do cliente para hacer login no site Sitio web del cliente.
- 2. Seleccione CSVR Pro Series en la lista de dispositivos de vídeo o ingrese la dirección MAC para iniciar la adición al dispositivo. El proveedor MAC del dispositivo se encuentra en la parte inferior o en el embalaje.
- 3. Siga las instrucciones que aparecen en la tela para finalizar la adición de CSVR Pro Series.

#### Método 2: Aplicación MobileTech 🧹

1. Iniciar sesión en Faça sin aplicación Aplicación MobileTech.

- 2. Localizar una cuenta de cliente.
- 3. Toque para expandir Acciones rápidas.
- 4. Tócalos Agregar dispositivo.
- 5. Tócalos Video.
- 6. Siga las instrucciones que aparecen en la tela para finalizar la adición de CSVR Pro Series.

Puede asociar cámaras al dispositivo y configurar unidades y monitores en el sitio web del cliente o en la aplicación MobileTech.

# Montaje del dispositivo en rack

El CSVR2108P/CSVR2116P puede montarse en un rack de servidor usando el kit de montaje en rack fornecido. As montagens em rack foram proyectadas para caber em un área de 1U (unidad de rack).

El kit incluye los dispositivos necesarios para fijar o soportar el montaje en un rack sin dispositivo, pero no incluye los dispositivos necesarios para montar el dispositivo en un rack.

1. Retire con cuidado las bolsas de borracha de la parte inferior del dispositivo.

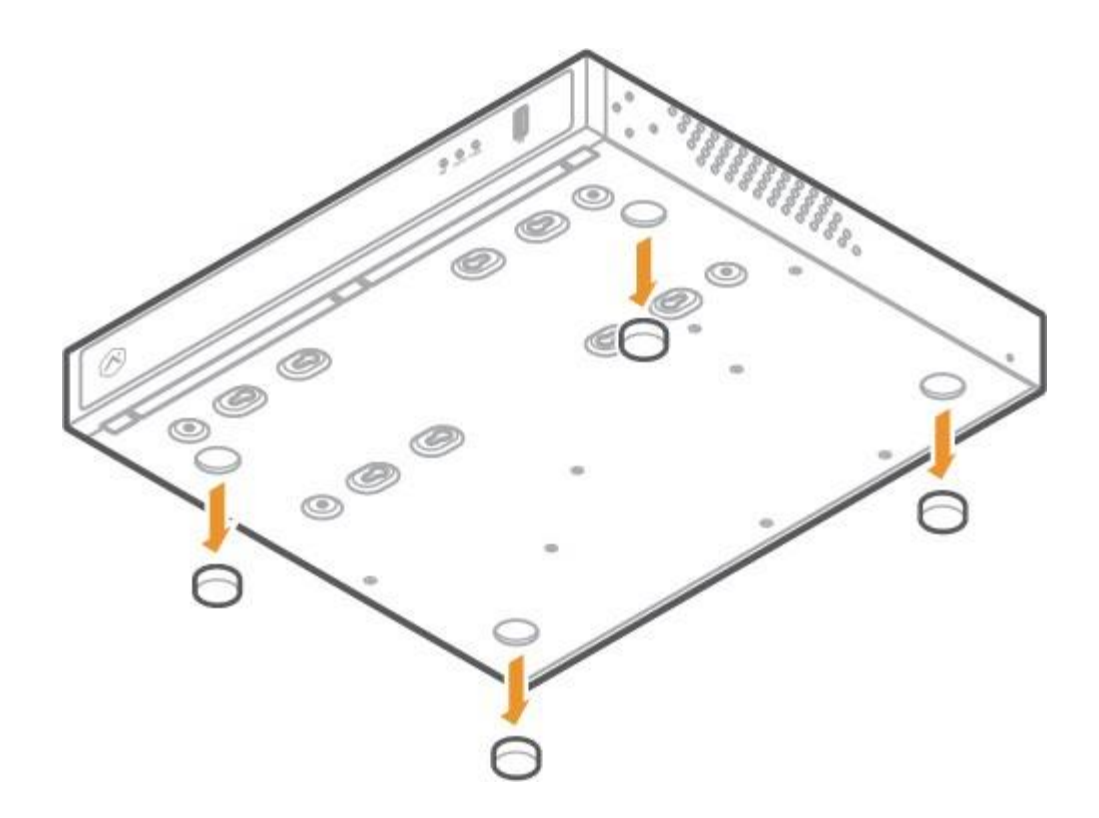

2. Usando os paraguas y soportes fornecidos, prenda un soporte en cada lado del dispositivo.

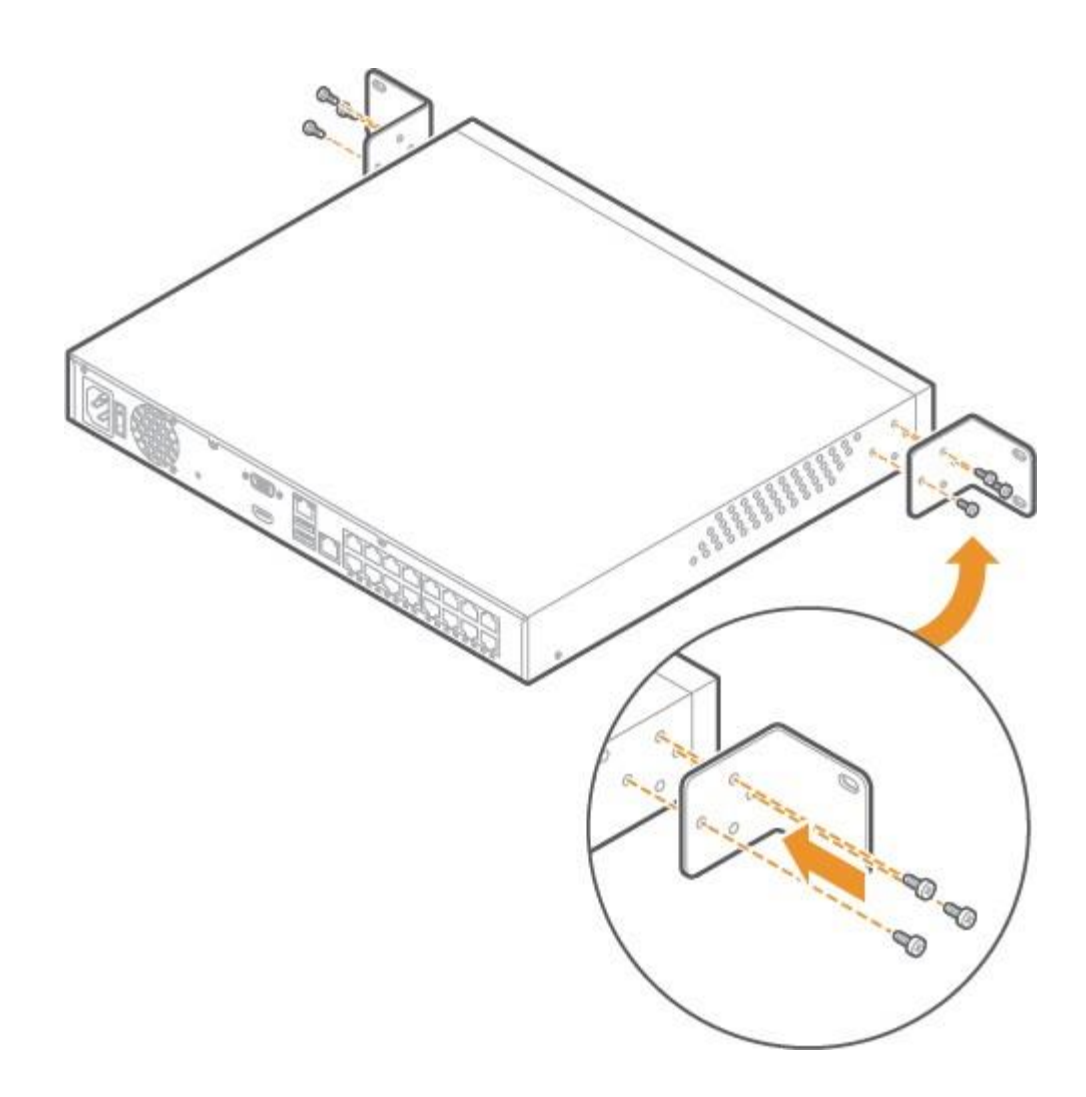

3. Usando parafusos para rack de servidor (não fornecido), prenda os soportes en cada lado del rack de servidor.

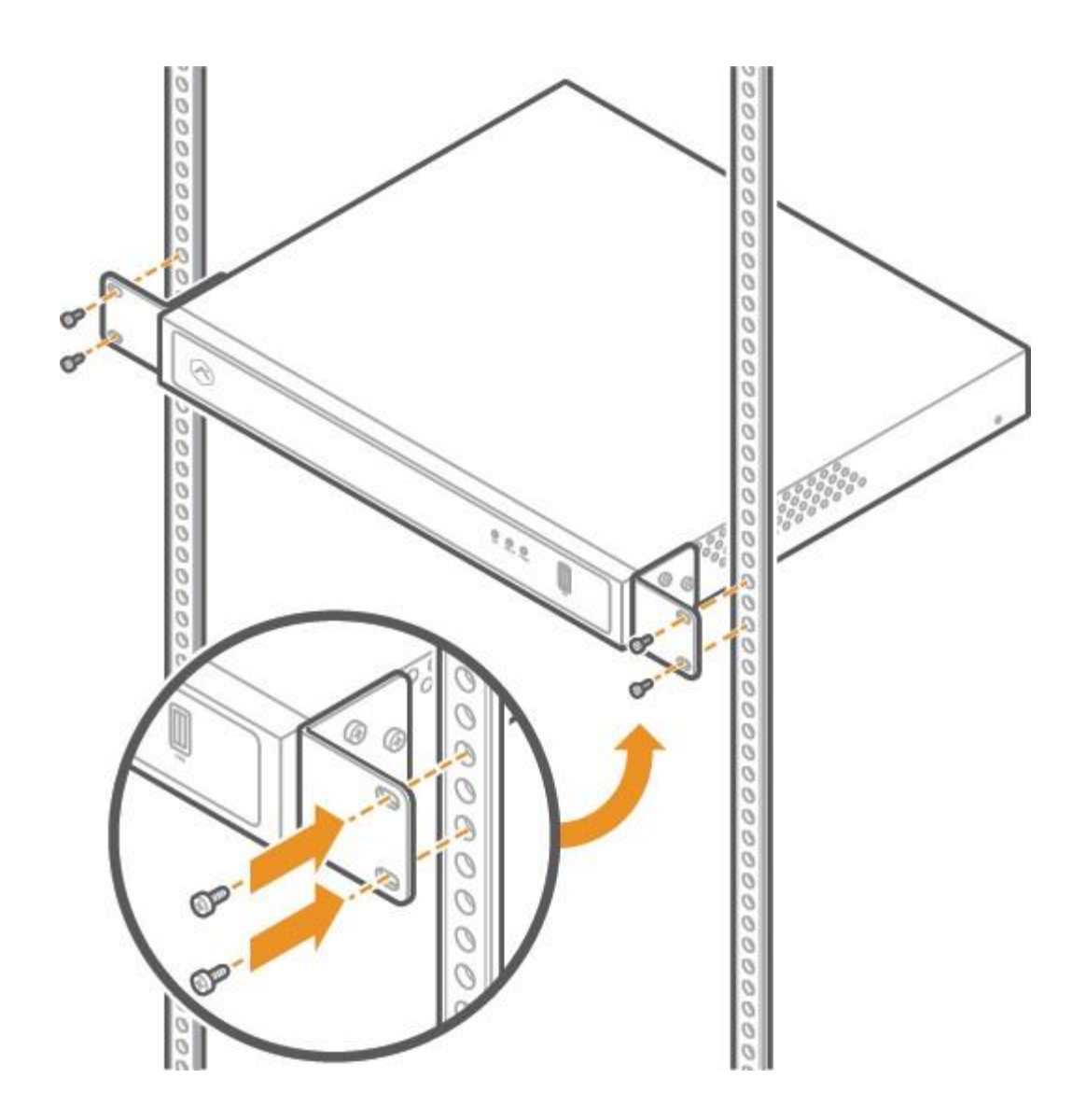

4. Verifique que haya pelo menos de 25 cm (10 pol.) de espacio libre detrás del dispositivo para garantizar el flujo de aire adecuado.

# Leyenda de los LED

# LED de red

| Patrón del LED     | Descripción                            |
|--------------------|----------------------------------------|
| Pisca en verde     | Enlace ascendente del cliente activo   |
| Permanecer apagado | Enlace ascendente del cliente inactivo |

## LED de alimentación

| Patrón del LED             | Descripción              |
|----------------------------|--------------------------|
| Permanecer acceso en verde | Ligado                   |
| Permanecer apagado         | Inicializado o desligado |

## LED de estado

| Patrón del LED                 | Descripción              |
|--------------------------------|--------------------------|
| Permanecer acceso en verde     | Conexión a Alarm.com     |
| Pisca en verde                 | Conexión a red local     |
| Permanencia del acceso en rojo | Sin conexión             |
| Permanecer apagado             | Inicializado o desligado |

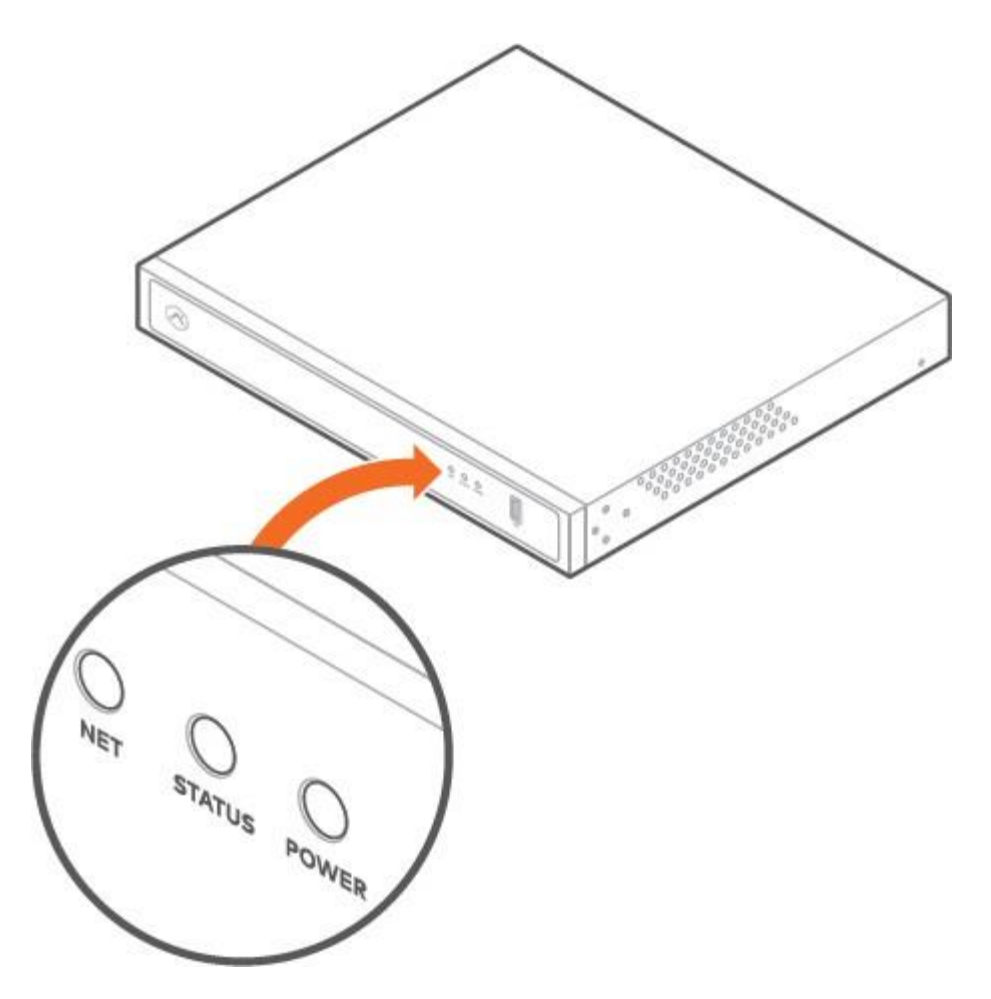

# Avisos

**Observación**: Las pruebas determinan que ese equipo está en conformidad con los límites del dispositivo digital de Clase A, conforme a la Parte 15 de las reglas de la FCC. Estos límites tienen como objetivo proporcionar protección contra interferencias nocivas en instalaciones comerciales. Este equipo gera, usa y puede emitir radiofrecuencia. Por lo tanto, si no se instala conforme a las instrucciones, podría causar interferencias nocivas en las comunicaciones por radio. El funcionamiento de este equipo en una zona residencial puede causar interferencias perjudiciales. En este caso, el usuario deberá corregir una interferencia con sus propias costumbres.

## Clasificación:

- · ADC-CSVR2108P 100-240 VCA, 60-50 Hz, 3,5 A, 190 W
- · ADC-CSVR2116P 100-240 VCA, 60-50 Hz, 6-3 A, 280 W

El CSVR debe estar conectado únicamente a redes PoE sin conexión para instalaciones externas. Certifique-se de que todos los trabajos de manutenção e reparo sejam ejecutados por personas calificadas, como ingenieros eléctricos o especialistas de red. Conecte el sistema a una toma eléctrica aterrada.

**Precaución**: El uso de baterías incompatibles puede provocar una exposición. Siga las instrucciones de descarga para baterías usadas.

**Importante**: La alimentación total destinada a los puertos POE del ADC-CSVR2108P es de 120 W; Para los puertos POE del ADC-CSVR2116P, su potencia total es de 200 W.

La potencia máxima de cada puerto es de 30 W. En caso de que un dispositivo PoE consuma más de 30 W, la alimentación PoE quedará desactivada en el puerto utilizado.

Las modificaciones o modificaciones sin aprobación expresa de la parte responsable de la conformidad pueden resultar en la prohibición de operar este equipo por parte del usuario.